## Contents

| Introduction                           | 1  |
|----------------------------------------|----|
| Login to eLicensing                    | 2  |
| CEPT Class 1 with Irish Qualifications | 3  |
| CEPT Class 2 with Irish Qualifications | 9  |
| Amend an existing Licence              |    |
| Club Licence                           |    |
| Automatic Station                      |    |
| Additional Authorisations              |    |
| Non Irish Qualifications               |    |
| Visitors Temporary Licence             |    |
| Special Event                          | 41 |
| Request an eLicensing Account          |    |

### Introduction

This document is an aid to using the eLicensing system for Amateur Station Licences showing screenshots as to what to expect.

### Login to eLicensing

Before applying for any Licence all new licensees will be required to create an eLicensing account. All existing Licensees already have an account. If you are unsure of your account details please contact – licensing @comreg.ie

| Le sin de st             |                                                                                                    |             |
|--------------------------|----------------------------------------------------------------------------------------------------|-------------|
| Login to eL              | icensing                                                                                                |             |
| This is a secure service | rovided to enable on line licence applications and payments. You should have received your Account Numb | ber and PIN |
| along with your most re  | ent invoice. If not, you can request registration by clicking the 'Register Now' button below.          |             |
|                          |                                                                                                    |             |
|                          | Account No. 0                                                                                           |             |
|                          | Account No. 9                                                                                           |             |
|                          | Account No. •<br>PIN: •                                                                                 |             |
|                          | Account No. 9 PIN: 9                                                                                    |             |
|                          | Account No.  PIN:  Login                                                                                |             |

Once logged in you should complete all the steps as detailed below by clicking where indicated by a red circle.

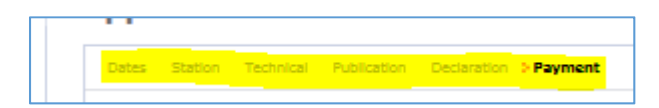

Across the top of the screen you will see appropriate steps to let your know where you are in the process. The path that will be followed is specific to the licence type being applied for.

## CEPT Class 1 with Irish Qualifications

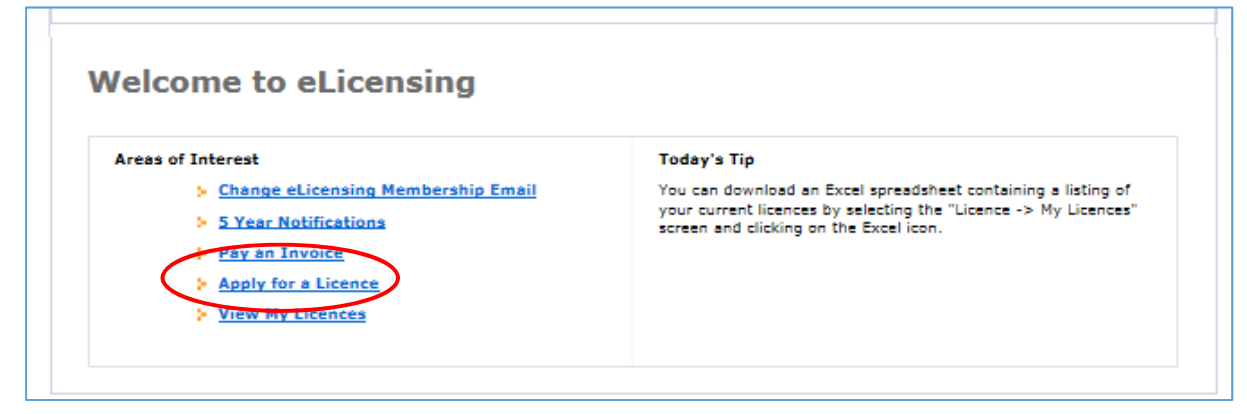

| > PMSE Licence                                                 |
|----------------------------------------------------------------|
| (Program Making and Special Events)                            |
| Satellite Earth Station Licence                                |
| 1 Trial Licence                                                |
| Download a paper version of the Trial Licence application form |
| here                                                           |
| > Test Licence                                                 |
| Download a paper version of the Test Licence application form  |
|                                                                |

# Landing Page

#### Take a moment to read the notes / instructions and when ready, hit "next" to proceed

| Introduction                                                                                                    | View My Qualifications View My Licences                                                                                                    |
|----------------------------------------------------------------------------------------------------|----------------------------------------------------------------------------------------------------|
| The Licensing of Wireless Telegraphy app<br>(Amateur Station Licence) Regulations 20<br>(Link to S.I. http://www.irishstatutebook | aratus for Amateur Stations is governed by the Wireless Telegraphy<br>009 (Statutory Instrument 192 of 2009).<br>.ie/eli/2009/si/192/made/en/pdf)                                                                  |
| An Amateur Radio Licence as granted un<br>for wireless telegraphy at the location sp<br>licensee from having to comply with any   | der these Regulations permits the keeping and operation of the apparatus<br>ecified in the licence, or operating land mobile, but does not exempt the<br>other statutory requirements or obligations as may apply. |
| Click Here for the Amateur Station Licence<br>carefully prior to submitting their application                                     | e Guidelines document (ComReg 09/45) which applicants should read tion.                                                                                                    |
| N.B. Technical Conditions associated wi<br>this document. These conditions should<br>updated from time to time                    | th the operation of Amateur Stations are also available in the Annexes to<br>be noted by all intending applicants/licensees. These conditions may be                                                               |

| Bondid Back //cc                              |                                 | Notest & Hot of Electricity & |
|-----------------------------------------------|---------------------------------|-------------------------------|
| Application: Amateur Stations                 |                                 |                               |
| Select Application Type                       | <b>Q</b> View My Qualifications | <b>Wiew My Licences</b>       |
| I wish to apply for a Select Application Type |                                 |                               |
| <b>O</b> Previous                             |                                 | © Next                        |
|                                               |                                 |                               |

### Application Type

| Select Application Type           |               | <b>Q</b> View My Qualifications | <b>Q</b> View My Licences |
|-----------------------------------|---------------|---------------------------------|---------------------------|
| I wish to apply for a Select Appl | ication. Type | 9                               |                           |
| Special Eve                       | ent           |                                 |                           |

| Select Application Ty   | pe                         | View My Qualifications | <b>Wiew My Licences</b> |
|-------------------------|----------------------------|------------------------|-------------------------|
| I wish to apply for a   | Amateur Station            |                        |                         |
| □ I wish to apply for a | a call sign as a next of k |                        |                         |

The type of Application that can be submitted is based on the qualifications recorded by ComReg or licence currently held.

If you hold qualifications, to the appropriate standard, or a Licence outside Ireland these may be uploaded as part of the process. See the section for Non Irish Qualifications for details of submitting your application and documents.

| Station Publication Declarat                                                            | ion Payment                                                                                                    |
|-----------------------------------------------------------------------------------------|----------------------------------------------------------------------------------------------------|
| Station                                                                                 | <b>Q</b> View My Qualifications                                                                                                    |
| Please enter the proposed s<br>The Commission for Commi<br>station address within the j | station co-ordinates (WGS 84 - 00° 00' 00.00" N; 00° 00' 00.00" W) and address.<br>unications Regulation can only grant an Amateur Station Licence to those who have a<br>urisdiction of Ireland. |
| Coordinates*                                                                            |                                                                                                    |
| Address Line 1*                                                                         |                                                                                                    |
| Address Line 2                                                                          |                                                                                                    |
| Address Line 3                                                                          |                                                                                                    |
| Address Line 4                                                                          |                                                                                                    |
| Eircode                                                                                 |                                                                                                    |
| County*                                                                                 | Select County                                                                                                    |
| Mandatory Fields *                                                                      |                                                                                                    |
|                                                                                         |                                                                                                    |

| Station                                      | <b>Q</b> View My Qualifications                                                                                                    |
|----------------------------------------------|----------------------------------------------------------------------------------------------------|
| Please enter<br>The Commiss<br>station addre | the proposed station co-ordinates (WGS 84 - 00° 00' 00.00" N; 00° 00' 00.00" W) and address.<br>ion for Communications Regulation can only grant an Amateur Station Licence to those who have a<br>iss within the jurisdiction of Ireland. |
| Coordinate                                   | Message from webpage                                                                                                    |
| Address Lir                                  |                                                                                                    |
| Address Lir                                  | If you move back to the previous page all data entered on this page will                                                                                                    |
| Address Lir                                  | be lost.                                                                                                    |
| Address Lir                                  | Do you wish to continue?                                                                                                    |
| Eircode                                      |                                                                                                    |
| County*                                      |                                                                                                    |
| Mandatory F                                  | OK Cancel                                                                                                    |
| -                                            |                                                                                                    |

At certain points going back will cause the loss of submitted information and you will need to enter any required information again.

| Station Publication Declaration Payment                                  |                                                                                  |                               |             |
|--------------------------------------------------------------------------|----------------------------------------------------------------------------------|-------------------------------|-------------|
| Publication                                                              | 🕓 View My                                                                        | Qualifications 🔾 View         | My Licences |
| The Commission for Communication<br>published periodically by the Irish  | ns Regulation provides licensee details for<br>Radio Transmitter Society (IRTS). | the update of the Call Sigr   | n Book,     |
| Call signs are provided automatica<br>unless you indicate your consent b | lly, however your name and station address<br>elow.                              | s will be withheld in all ins | tances -    |
|                                                                          |                                                                                  |                               |             |

| Station Publication                                                                                                    | Declaration Payment                                                                                                    |                                                                                                    |                                                               |                                     |
|----------------------------------------------------------------------------------------------------|----------------------------------------------------------------------------------------------------|----------------------------------------------------------------------------------------------------|---------------------------------------------------------------|-------------------------------------|
| Declaration                                                                                                    |                                                                                                    | e                                                                                                    | View My Qualifications                                        | • View My Licences                  |
| I hereby certify that<br>and understand that<br>inaccurate informati                                                                                 | t the information provided<br>t I may be liable for bread<br>ion or misdeclarations cor                                                                                                    | in this application is to<br>ches of the Wireless Te<br>ntained in this applicati                                                                                                    | o the best of my knowledg<br>legraphy Act based on the<br>on. | e true and complete<br>provision of |
| In accordance with t<br>operation of system                                                                                                    | the Wireless Telegraphy A<br>if approved.                                                                                                    | Act of 1926, I accept re                                                                                                    | sponsibility for the installa                                 | tion, maintenance and               |
| I accept to abide by<br>I confirm that no ch<br>Communications Re                                                                                    | all conditions of the licen<br>ange will be made in any<br>gulation.                                                                                                    | oce and any direction m<br>of the foregoing witho                                                                                                    | nade by the Commission fr<br>ut prior approval of the Co      | om time to time.<br>mmission for    |
| I agree that the Con<br>certain information                                                                                                    | nmission may publish / m<br>relating to this applicatior                                                                                                    | nake available informat<br>n may be contained in s                                                                                                    | on relating to Amateur Sta<br>such publications.              | ation Licences and                  |
| Please check this                                                                                                    | box to confirm the abo                                                                                                    | ve declaration 🗌                                                                                                    | >                                                             |                                     |
| Please check the fol                                                                                                    | lowing boxes if relevant t                                                                                                    | o you:                                                                                                    |                                                               |                                     |
| I am a person age                                                                                                    | d 65 years or over on t                                                                                                    | the date of this appli                                                                                                    | cation 🗌                                                      |                                     |
|                                                                                                    |                                                                                                    |                                                                                                    |                                                               |                                     |
|                                                                                                    | en later all                                                                                                    |                                                                                                    |                                                               |                                     |
| I am in receipt of                                                                                                    | a Disability Allowance                                                                                                    | Pension 🗌                                                                                                    |                                                               |                                     |
| I am in receipt of                                                                                                    | a Disability Allowance,                                                                                                    | /Pension 🗆                                                                                                    |                                                               |                                     |
| I am in receipt of<br>O Previous                                                                                                    | a Disability Allowance,                                                                                                    | Pension 🗆                                                                                                    |                                                               | © Next                              |
| I am in receipt of                                                                                                    | a Disability Allowance,                                                                                                    | /Pension 🗆                                                                                                    |                                                               | © Next                              |
| I am in receipt of<br>O Previous                                                                                                    | a Disability Allowance,                                                                                                    | /Pension 🗆                                                                                                    |                                                               | © Next                              |
| I am in receipt of                                                                                                    | a Disability Allowance,                                                                                                    | /Pension 🗆                                                                                                    |                                                               | © Next                              |
| I am in receipt of<br>O Previous<br>pplication:                                                                                                    | a Disability Allowance,                                                                                                    | /Pension 🗆                                                                                                    |                                                               | © Next                              |
| I am in receipt of  Previous  Pplication:  Station Publication                                                                                       | a Disability Allowance,<br>Amateur Station                                                                                                    | /Pension 🗆                                                                                                    |                                                               | © Next                              |
| I am in receipt of O Previous O Previous O Publication Station Publication                                                                           | a Disability Allowance,<br>Amateur Station<br>Declaration > Payment                                                                                                    | /Pension 🗆<br>n                                                                                                    | View My Qualifications                                        | View My Licences                    |
| I am in receipt of<br>Previous<br>pplication:<br>Station Publication<br>Payment                                                                      | a Disability Allowance,<br>Amateur Station<br>Declaration > Payment                                                                                                    | /Pension 🗆                                                                                                    | View My Qualifications                                        | © Next                              |
| I am in receipt of<br>Previous<br>Pplication:<br>Station Publication in<br>Payment<br>The fee payable for a<br>Places fill out the payable for a     | a Disability Allowance,<br>Amateur Station<br>Declaration > Payment                                                                                                    | /Pension □<br>∩<br>Exams licence is €100                                                                                                    | View My Qualifications                                        | © Next                              |
| I am in receipt of<br>Previous<br>Pplication:<br>Station Publication I<br>Payment<br>The fee payable for a<br>Please fill out the Ba<br>application. | a Disability Allowance,<br>Amateur Station<br>Declaration <b>Payment</b><br>an Amateur Station Both<br>ank Card form and click "S                                                                            | /Pension □<br>n<br>Exams licence is €100<br>Submit Application" to r                                                                                                    | View My Qualifications<br>make payment and comple             | © Next                              |
| I am in receipt of<br>Previous<br>Pplication:<br>Station Publication I<br>Payment<br>The fee payable for a<br>Please fill out the Ba<br>application. | a Disability Allowance,<br>Amateur Station<br>Declaration > Payment<br>an Amateur Station Both<br>ink Card form and click "S<br>Bank Card Details                                                            | /Pension □<br>n<br>Exams licence is €100<br>Submit Application" to r                                                                                                    | View My Qualifications<br>make payment and comple             | © Next                              |
| I am in receipt of<br>Previous<br>Pplication:<br>Station Publication I<br>Payment<br>The fee payable for a<br>Please fill out the Ba<br>application. | a Disability Allowance,<br>Amateur Station<br>Declaration > Payment<br>an Amateur Station Both<br>ink Card form and click "S<br>Bank Card Details<br>Card Type:                                              | Pension □<br>Pension □<br>C<br>Exams licence is €100<br>Submit Application" to r<br>Select Card Type                                                                                                    | • View My Qualifications<br>make payment and comple           | View My Licences                    |
| I am in receipt of<br>Previous<br>Pplication:<br>Station Publication I<br>Payment<br>The fee payable for a<br>Please fill out the Ba<br>application. | a Disability Allowance,<br>Amateur Station<br>Declaration > Payment<br>an Amateur Station Both<br>ink Card form and click "S<br>Bank Card Details<br>Card Type:<br>Card Number:                              | /Pension □<br>Pension □<br>Calculation □<br>Calculation | View My Qualifications<br>make payment and comple             | View My Licences                    |
| I am in receipt of<br>Previous<br>pplication:<br>Station Publication<br>Payment<br>The fee payable for a<br>Please fill out the Ba<br>application.   | a Disability Allowance,<br>Amateur Station<br>Declaration > Payment<br>an Amateur Station Both<br>unk Card form and click "S<br>Bank Card Details<br>Card Type:<br>Card Number:                              | /Pension<br>Pension<br>Exams licence is €100<br>Submit Application" to r<br>Select Card Type                                                                                                    | View My Qualifications                                        | View My Licences                    |
| I am in receipt of<br>Previous<br>pplication:<br>Station Publication I<br>Payment<br>The fee payable for a<br>Please fill out the Ba<br>application. | a Disability Allowance,<br>Amateur Station<br>Declaration > Payment<br>an Amateur Station Both<br>ink Card form and click "S<br>Bank Card Details<br>Card Type:<br>Card Number:<br>Expiry                    | /Pension □<br>Pension □<br>Card Type                                                                                                    | View My Qualifications<br>make payment and comple             | View My Licences                    |
| I am in receipt of<br>Previous<br>pplication:<br>Station Publication I<br>Payment<br>The fee payable for a<br>Please fill out the Ba<br>application. | a Disability Allowance,<br>Amateur Station<br>Declaration Payment<br>an Amateur Station Both<br>ink Card form and click "S<br>Bank Card Details<br>Card Type:<br>Card Number:<br>Expiry<br>Month:            | /Pension<br>/Pension<br>Comparison<br>Select Card Type<br>Select Expiry Month                                                                                                    | View My Qualifications                                        | View My Licences                    |
| I am in receipt of<br>Previous<br>pplication:<br>Station Publication<br>Payment<br>The fee payable for a<br>Please fill out the Ba<br>application.   | a Disability Allowance,<br>Amateur Station<br>Declaration > Payment<br>an Amateur Station Both<br>ink Card form and click "S<br>Bank Card Details<br>Card Type:<br>Card Number:<br>Expiry<br>Month:<br>Year: | Pension □  Pension □  Card Type Select Expiry Month Select Expiry Year                                                                                                    | View My Qualifications                                        | View My Licences                    |

If Age or Disability Allowance has been selected the reduced fee of €30 will apply, if not the full fee of €100 will apply.

🔆 Previous

Submit Application

|                                                         | Confirmation                                                                                    |                             |
|---------------------------------------------------------|-------------------------------------------------------------------------------------------------|-----------------------------|
| Online Reference : 12                                   | ,B                                                                                              |                             |
| Your application has been                               | ubmitted successfully.                                                                          |                             |
| Note that the application r<br>served basis.            | quires input from our engineering team and will be processe                                     | ed on a first come, first   |
| The team may contact you<br>will be contacted to arrang | during processing if further clarification is required. Once the<br>payment prior to licensing. | e application is approved y |

Once you click 'Finish' the details of your application will be submitted to ComReg for final processing and review as appropriate.

### **CEPT Class 2 with Irish Qualifications**

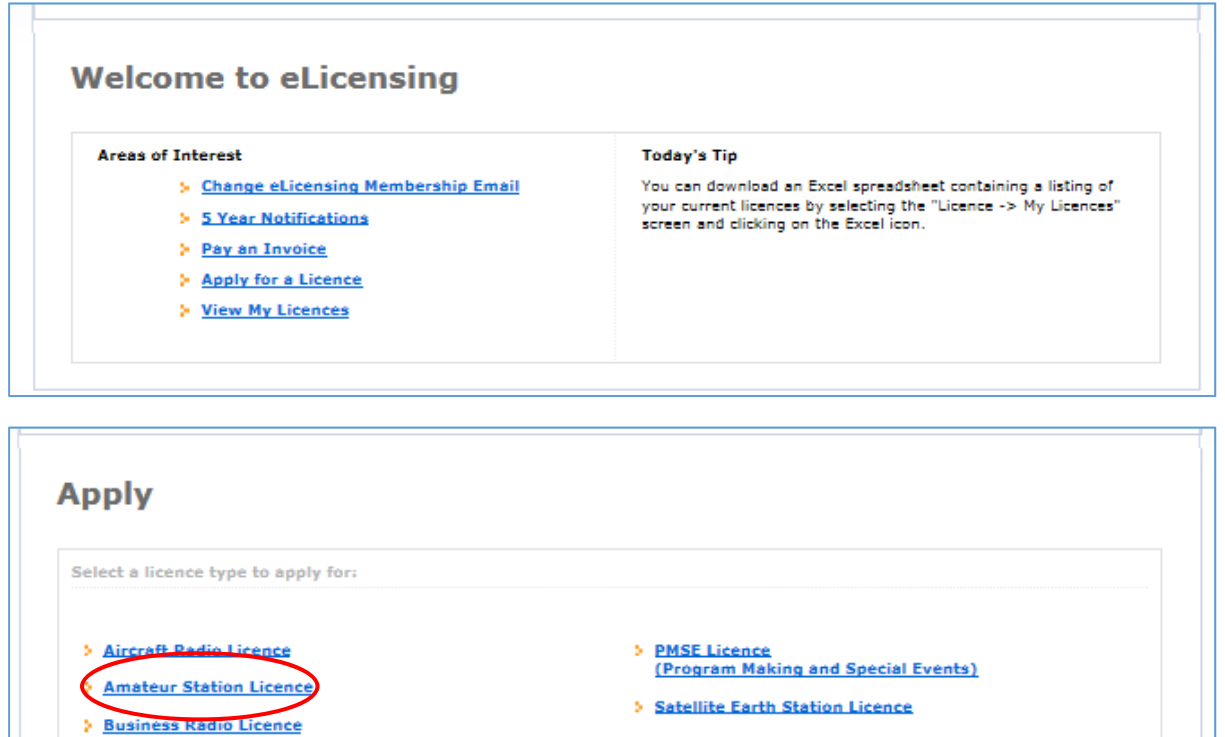

| ŝ | Trial Licence                                                  |   |
|---|----------------------------------------------------------------|---|
|   | Download a paper version of the Trial Licence application form | 1 |

Test Licence Download a paper version of the Test Licence application form here

### Landing Page

Fixed Links Licence

> Premium Rate Service Licence

Take a moment to read the notes/instructions and when ready, hit "next" to proceed

| ntroduction                                                                                                    | View My Qualifications View My Licences                                                                                                    |
|----------------------------------------------------------------------------------------------------|----------------------------------------------------------------------------------------------------|
| The Licensing of Wireless Telegraphy apparatu<br>(Amateur Station Licence) Regulations 2009 (<br>(Link to S.I. http://www.irishstatutebook.ie/el  | is for Amateur Stations is governed by the Wireless Telegraphy<br>Statutory Instrument 192 of 2009).<br>i/2009/si/192/made/en/pdf)                                                                |
| An Amateur Radio Licence as granted under th<br>for wireless telegraphy at the location specifie<br>licensee from having to comply with any other | nese Regulations permits the keeping and operation of the apparatus<br>d in the licence, or operating land mobile, but does not exempt the<br>statutory requirements or obligations as may apply. |
| Click Here for the Amateur Station Licence Gu<br>carefully prior to submitting their application.                                                 | idelines document (ComReg 09/45) which applicants should read                                                                                                    |
| <b>N.B.</b> Technical Conditions associated with the this document. These conditions should be nupdated from time to time                         | e operation of Amateur Stations are also available in the Annexes to<br>oted by all intending applicants/licensees. These conditions may be                                                       |
|                                                                                                    |                                                                                                    |

| Application: Amateur Stations                                            |                                                           |
|--------------------------------------------------------------------------|-----------------------------------------------------------|
| Select Application Type<br>I wish to apply for a Select Application Type | <b>Q</b> View My Qualifications <b>Q</b> View My Licences |
| () Previous                                                              | © Next                                                    |

### Application Type

| Select Application Type<br>I wish to apply for a Select Application Type<br>Amateur Station<br>Special Event | View My Qualifications          | <b>Q</b> View My Licences |
|----------------------------------------------------------------------------------------------------|---------------------------------|---------------------------|
| <b>O</b> Previous                                                                                            |                                 | Next                      |
|                                                                                                    |                                 |                           |
| Application: Amateur Station                                                                                 | <b>Q</b> View My Qualifications | <b>Wiew My Licence</b>    |

| Qualifications Station Publication Declaration Payment                                     |                                                                                                    |
|--------------------------------------------------------------------------------------------|----------------------------------------------------------------------------------------------------|
| Qualifications                                                                             | SView My Qualifications SView My Licences                                                                                                    |
| As you currently hold a HAREC Theory<br>Amateur Station CEPT Class 2 licence,              | Certificate issued in Ireland, you may proceed with an application for an without providing further qualification details. Please click NEXT below.        |
| If however you also possess a qualific<br>apply for a CEPT Class 1 Licence. Deta<br>below. | ation in the sending of Morse Code from another country, you are eligible to<br>ils of any such non-Irish qualification can be provided by ticking the box |
| I wish to include details of a licence of                                                  | r qualification not obtained in Ireland with my application 🗆                                                                                              |
| Mandatory fields*                                                                          |                                                                                                    |

ComReg will only issue a CEPT Class 1 licence to those applicants who provide proof of having sat and passed an examination in Morse code to the appropriate standard or greater (currently 5 words per minute). If you have sat an exam to the appropriate standard outside the jurisdiction you can upload a copy of your qualifications.

| <b>Qualifications</b><br>y associated with<br>tification within t<br>priate HAREC/CE | • View My Licences<br>this account. To<br>he State, you are |
|--------------------------------------------------------------------------------------|-------------------------------------------------------------|
| y associated with<br>tification within t<br>priate HAREC/CE                          | this account. To<br>he State, you are                       |
|                                                                                      | PT Standard,                                                |
|                                                                                      |                                                             |
|                                                                                      |                                                             |
| you should conta                                                                     | ct the Irish Radio                                          |
|                                                                                      |                                                             |
|                                                                                      | you should conta                                            |

| Station Publication Declarat                                                           | ion Payment                                                                                                    |
|----------------------------------------------------------------------------------------|----------------------------------------------------------------------------------------------------|
| Station                                                                                | <b>Q</b> View My Qualifications <b>Q</b> View My Licences                                                                                                    |
| Please enter the proposed s<br>The Commission for Comm<br>station address within the j | station co-ordinates (WGS 84 - 00° 00' 00.00" N; 00° 00' 00.00" W) and address.<br>unications Regulation can only grant an Amateur Station Licence to those who have a<br>jurisdiction of Ireland. |
| Coordinates*                                                                           | 00 ° 00 ' 00 • 00 " N 00 ° 00 ' 00 • 00 " W                                                                                                    |
| Address Line 1*                                                                        |                                                                                                    |
| Address Line 2                                                                         |                                                                                                    |
| Address Line 3                                                                         |                                                                                                    |
| Address Line 4                                                                         |                                                                                                    |
| Eircode                                                                                |                                                                                                    |
| County*                                                                                | Select County                                                                                                    |
| Mandatory Fields *                                                                     |                                                                                                    |
|                                                                                        |                                                                                                    |

The Commission for Communications Regulation, like any other national regulator, may only grant a licence for wireless telegraphy equipment that is installed for use within their jurisdiction. As such, it is only possible to grant a licence for wireless telegraphy to those who have a station address within the jurisdiction of Ireland.

| Station Publication Declaration Payment                               |                                                                             |                              |                           |
|-----------------------------------------------------------------------|-----------------------------------------------------------------------------|------------------------------|---------------------------|
| Publication                                                           | 0                                                                           | View My Qualifications       | <b>O</b> View My Licences |
| The Commission for Communicat<br>published periodically by the Iris   | ions Regulation provides licensee de<br>n Radio Transmitter Society (IRTS). | etails for the update of the | e Call Sign Book,         |
| Call signs are provided automatic<br>unless you indicate your consent | ally, however your name and statio<br>below.                                | n address will be withheld   | d in all instances –      |
|                                                                       |                                                                             |                              |                           |

| Station Publication Publication                                                                                                    | on Payment                                                                                            |                                                                                              |                                     |
|----------------------------------------------------------------------------------------------------|----------------------------------------------------------------------------------------------------|----------------------------------------------------------------------------------------------|-------------------------------------|
| Declaration                                                                                                    |                                                                                                    | <b>Oview My Qualifications</b>                                                               | <b>O</b> View My Licences           |
| I hereby certify that the info<br>and understand that I may<br>inaccurate information or m                                                                                                    | rmation provided in this appli<br>be liable for breaches of the W<br>isdeclarations contained in this | cation is to the best of my knowledge<br>ireless Telegraphy Act based on the<br>application. | e true and complete<br>provision of |
| In accordance with the Wire<br>operation of system if appro                                                                                                    | less Telegraphy Act of 1926, I<br>ved.                                                                | accept responsibility for the installa                                                       | tion, maintenance and               |
| I accept to abide by all cond<br>I confirm that no change wi<br>Communications Regulation                                                                                                    | itions of the licence and any d<br>I be made in any of the forego                                     | irection made by the Commission fro<br>ing without prior approval of the Co                  | om time to time.<br>mmission for    |
| I agree that the Commission<br>certain information relating                                                                                                    | n may publish / make available<br>to this application may be con                                      | informaton relating to Amateur Sta<br>tained in such publications.                           | tion Licences and                   |
|                                                                                                    |                                                                                                    |                                                                                              |                                     |
| Please check this box to                                                                                                    | confirm the above declarati                                                                           | on 🗌                                                                                         |                                     |
| Please check this box to                                                                                                    | confirm the above declarati                                                                           | on 🗌                                                                                         |                                     |
| Please check this box to<br>Please check the following b                                                                                                    | oxes if relevant to you:                                                                              | on 🗌                                                                                         |                                     |
| Please check this box to<br>Please check the following b<br>I am a person aged 65 ye                                                                                                    | oxes if relevant to you:                                                                              | on []<br>his application []                                                                  |                                     |
| Please check this box to<br>Please check the following b<br>I am a person aged 65 ye<br>I am in receipt of a Disab                                                                                                    | oxes if relevant to you:<br>ears or over on the date of t<br>ility Allowance/Pension []               | on []<br>his application []                                                                  |                                     |
| Please check this box to<br>Please check the following b<br>I am a person aged 65 ye<br>I am in receipt of a Disab                                                                                                    | oxes if relevant to you:                                                                              | on []<br>his application []                                                                  | © Next                              |
| Please check this box to<br>Please check the following b<br>I am a person aged 65 ye<br>I am in receipt of a Disab                                                                                                    | oxes if relevant to you:<br>ears or over on the date of t<br>ility Allowance/Pension []               | on []<br>his application []                                                                  | © Next                              |
| Please check this box to<br>Please check the following b<br>I am a person aged 65 ye<br>I am in receipt of a Disab<br>Previous<br>Please check the following b<br>I am a person aged 65 ye<br>I am in receipt of a Disab        | teur Station                                                                                          | on []<br>his application []                                                                  | © Next                              |
| Please check this box to<br>Please check the following b<br>I am a person aged 65 ye<br>I am in receipt of a Disat<br>Previous<br>Previous<br>Station Publication Declaration                                                   | teur Station                                                                                          | on []<br>his application []                                                                  | © Next                              |
| Please check this box to<br>Please check the following b<br>I am a person aged 65 ye<br>I am in receipt of a Disab<br>Previous<br>Application: Ama<br>Station Publication Declaration<br>Payment                                | teur Station                                                                                          | on [<br>his application ]                                                                    | Next     View My Licences           |
| Please check this box to<br>Please check the following b<br>I am a person aged 65 ye<br>I am in receipt of a Disab<br>Previous<br>Application: Ama<br>Station Publication Declaration<br>Payment<br>The fee payable for an Amat | teur Station Both Exams licence                                                                       | on [<br>his application ]<br>                                                                | Next                                |

| Payment                                        |                   |                    | View My Qualification     | S View My Licences  |
|------------------------------------------------|-------------------|--------------------|---------------------------|---------------------|
| The fee payable for an Amate                   | ur Station Both I | Exams licence is ( | E100                      |                     |
| Please fill out the Bank Card for application. | orm and click "S  | ubmit Applicatior  | " to make payment and con | nplete your licence |
| Ban                                            | k Card Details    |                    |                           |                     |
|                                                | Card Type:        | Select Card Type   | $\checkmark$              |                     |
|                                                | Card Number:      |                    |                           |                     |
|                                                | Expiry            |                    |                           |                     |
|                                                | Month:            | Select Expiry Mon  | th 💌                      |                     |
|                                                | Year:             | Select Expiry Year | Y                         |                     |
|                                                | Card Holder:      |                    |                           |                     |
|                                                |                   |                    |                           |                     |

If Age or Disability Allowance has been selected the reduced fee of €30 will apply, if not the full fee of €100 will apply.

|                                                     | Confirmation                                                                                                    |
|-----------------------------------------------------|----------------------------------------------------------------------------------------------------|
|                                                     | Confirmation                                                                                                    |
| Online Reference : 12                               | B                                                                                                    |
| Your application has been                           | in submitted successfully.                                                                                                    |
| Note that the application<br>served basis.          | n requires input from our engineering team and will be processed on a first come, first                                              |
| The team may contact y<br>will be contacted to arra | rou during processing if further clarification is required. Once the application is approved you<br>ange payment prior to licensing. |

Once you click 'Finish' the details of your application are submitted to ComReg for final processing and review as appropriate.

An email will issue to advise when the electronically signed Licence is available for download.

### Amend an existing Licence

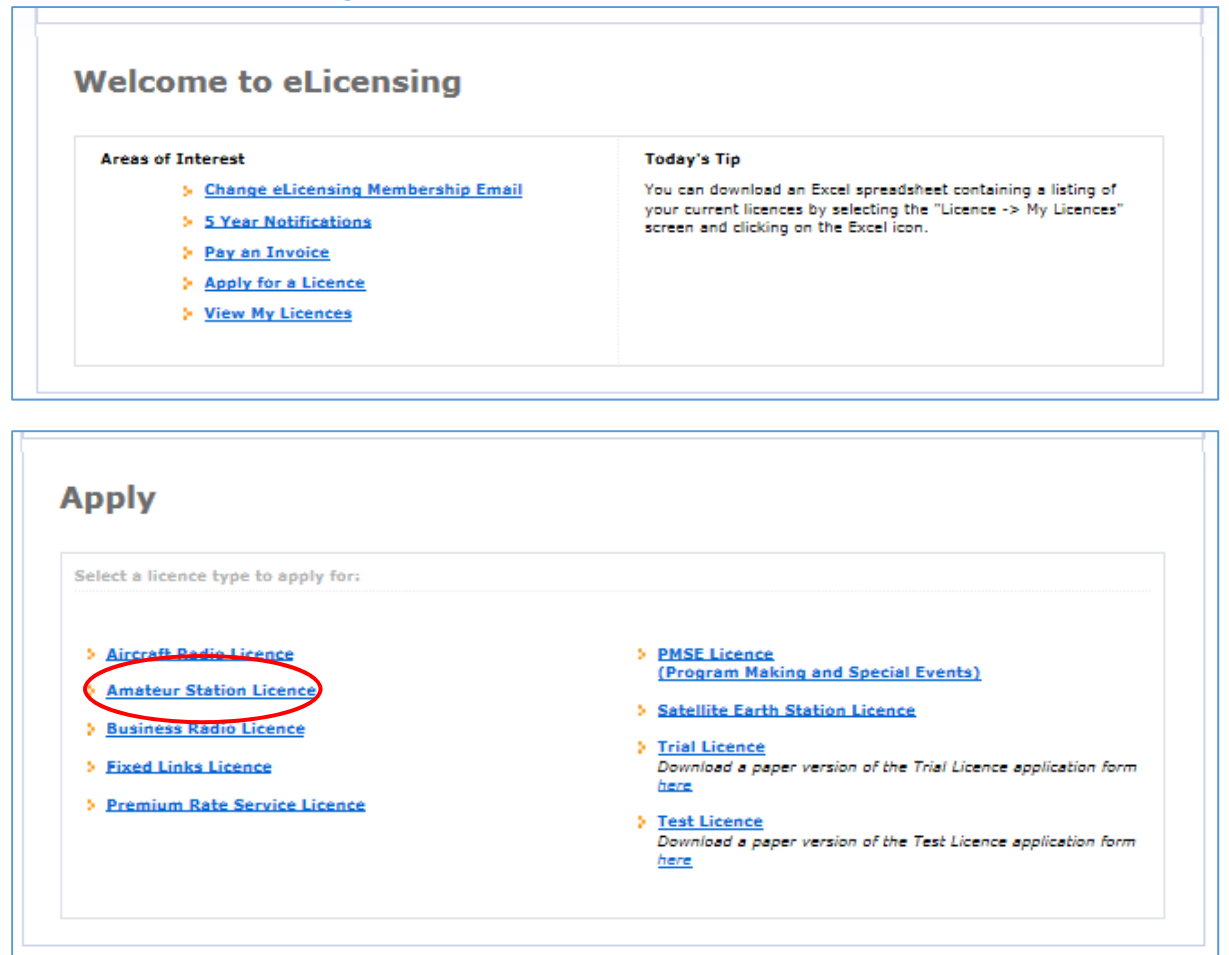

| Select Application Type                       | <b>Q</b> View My Qualifications |
|-----------------------------------------------|---------------------------------|
| I wish to apply for a Select Application Type |                                 |
| Special Event<br>Additional Addronication     |                                 |
| () Previous                                   | () Next                         |

| Station Publication Occlarat                                                                                                    | tion Peymont                                                                                                    |                                                                                                    |                                                                                              |
|----------------------------------------------------------------------------------------------------|----------------------------------------------------------------------------------------------------|----------------------------------------------------------------------------------------------------|----------------------------------------------------------------------------------------------|
| Station                                                                                                    |                                                                                                    | <b>OVIEW My Qualifications</b>                                                                                                    | <b>O View My Licences</b>                                                                    |
| Please enter the proposed :<br>The Commission for Comm<br>station address within the j                                                                                                    | station co-ordinates (WGS 84<br>unications Regulation can only<br>jurisdiction of Ireland.                                                                           | - 00° 00' 00.00" N; 00° 00' 00.00" W<br>grant an Amateur Station Licence to                                                                                                    | ) and address.<br>those who have a                                                           |
| Coordinates*                                                                                                    | 00 00 00 00 00 00                                                                                                    | 00°00'00-00"W                                                                                                    |                                                                                              |
| Address Line 1*                                                                                                    |                                                                                                    |                                                                                                    |                                                                                              |
| Address Line 2                                                                                                    |                                                                                                    |                                                                                                    |                                                                                              |
| Address Line 3                                                                                                    |                                                                                                    |                                                                                                    |                                                                                              |
| Address Line 4                                                                                                    |                                                                                                    |                                                                                                    |                                                                                              |
| Eircode                                                                                                    |                                                                                                    |                                                                                                    |                                                                                              |
| County.                                                                                                    | Co Dublio                                                                                                    |                                                                                                    |                                                                                              |
| 3 Previous                                                                                                    |                                                                                                    | (                                                                                                    | () Next                                                                                      |
| () Previous                                                                                                    |                                                                                                    |                                                                                                    | © Next                                                                                       |
| OPrevious                                                                                                    | ateur Station Amen                                                                                                    | ıd CallSign: EI-J                                                                                                    | C Next                                                                                       |
| Previous<br>Application: Ama<br>Station Publication Declar<br>Publication                                                                                                    | ateur Station Amen                                                                                                    | d CallSign; EI-                                                                                                    | C Next                                                                                       |
| © Previous<br>Application: Ama<br>Station 2 Publication Declar<br>Publication<br>The Commission for Comm<br>published periodically by th                                                  | ateur Station Amen<br>ateur Station provide<br>nunications Regulation provide<br>he Irish Radio Transmitter Soc                                                      | CallSign: EL-<br>CallSign: EL-<br>View My Qualifications<br>s licensee details for the update of the<br>iety (IRTS).                                                                                                    | View My Licences Call Sign Book,                                                             |
| Commission for Comm<br>publication<br>The Commission for Comm<br>published periodically by th<br>Call signs are provided aut<br>unless you indicate your co                               | ateur Station Amen<br>otion Payment<br>nunications Regulation provide<br>he Irish Radio Transmitter Soc<br>tomatically, however your nam<br>onsent below.            | Id CallSign: EI-<br>CallSign: EI-<br>Cal                                                                                                    | Next     Type: CEPT Class     Other My Licences     Call Sign Book,     d in all instances - |
| Previous  Publication: Ama  Station Publication  The Commission for Comm published periodically by th Call signs are provided aut unless you indicate your co  Please publish my informal | ateur Station Amen<br>ation Payment<br>nunications Regulation provide<br>he Irish Radio Transmitter Soc<br>tomstically, however your name<br>onsent below.<br>tion □ | CallSign: EL-<br>CallSign: EL-<br>Ca | Next     Type: CEPT Class     View My Licences e Call Sign Book, d in all instances -        |

| Station Publication Declaration Payment                                                                                                    |                                                                                                    |
|----------------------------------------------------------------------------------------------------|----------------------------------------------------------------------------------------------------|
| Declaration                                                                                                    | 🔇 View My Qualifications ) 🔇 View My Licences                                                                           |
| I hereby certify that the information provided in this applica<br>and understand that I may be liable for breaches of the Win<br>inaccurate information or misdeclarations contained in this a | tion is to the best of my knowledge true and complete<br>eless Telegraphy Act based on the provision of<br>application. |
| In accordance with the Wireless Telegraphy Act of 1926, I a<br>operation of system if approved.                                                                                                | ccept responsibility for the installation, maintenance and                                                              |
| I accept to abide by all conditions of the licence and any dir<br>I confirm that no change will be made in any of the foregoir<br>Communications Regulation.                                   | ection made by the Commission from time to time.<br>Ig without prior approval of the Commission for                     |
| I agree that the Commission may publish / make available i<br>certain information relating to this application may be conta                                                                    | information relating to Amateur Station Licences and<br>ined in such publications.                                      |
| Please check this box to confirm the above declaratio                                                                                                    | n 🖬                                                                                                    |
|                                                                                                    |                                                                                                    |

| Payment                                |                            |                       | View My Qualifications    | View My Licences |
|----------------------------------------|----------------------------|-----------------------|---------------------------|------------------|
| The fee payable for                    | an Amateur Station Amer    | nd licence is €30     |                           |                  |
| Please fill out the Ba<br>application. | ink Card form and click "5 | Submit Application" t | o make payment and comple | te your licence  |
|                                        | Bank Card Details          | 1                     |                           |                  |
|                                        | Card Type:                 | Select Card Type      | $\mathbf{\nabla}$         |                  |
|                                        | Card Number:               |                       |                           |                  |
|                                        | Exploy                     |                       |                           |                  |
|                                        | Month:                     | Select Expiry Month   | V                         |                  |
|                                        | Year:                      | Select Expliny Year   |                           |                  |
|                                        | Card Holder:               |                       |                           |                  |
|                                        |                            |                       |                           |                  |

| ppiication: A                                    | nateur Station                                                                                                    |
|--------------------------------------------------|----------------------------------------------------------------------------------------------------|
|                                                  | Confirmation                                                                                                    |
| Online Reference : 12                            | B                                                                                                    |
| Your application has be                          | en submitted successfully.                                                                                                    |
| Note that the applicatio<br>served basis.        | n requires input from our engineering team and will be processed on a first come, first                                              |
| The team may contact y will be contacted to arro | rou during processing if further clarification is required. Once the application is approved you<br>ange payment prior to licensing. |

Once you click 'Finish' the details of your application are submitted to ComReg for final processing and review as appropriate.

An email will issue to advise when the electronically signed Licence is available for download.

### **Club Licence**

Before applying for a Club Licence an account will need to be created in the correct name of the Club. See the end of this document for details of that process.

| Areas of Interest                           | Today's Tip<br>You can download an Excel spreadsheet containing a listing of<br>your current licences by selecting the "Licence -> My Licences"<br>screen and clicking on the Excel icon. |  |
|---------------------------------------------|----------------------------------------------------------------------------------------------------|--|
| pply<br>Select a licence type to apply for: |                                                                                                    |  |

| Application: Club                                                          |                           |
|----------------------------------------------------------------------------|---------------------------|
| Select Application Type                                                    | <b>Q</b> View My Licences |
| I wish to apply for a Club Amendment<br>Automatic Station                  |                           |
| Automatic Station Amendment     Special Event     Additional Authorisation | © Next                    |

| Linked Licence Holder Station Ca                                    | lisign Publication Declaration Payment                                          |                                    |
|---------------------------------------------------------------------|---------------------------------------------------------------------------------|------------------------------------|
| Linked Licence Holder                                               |                                                                                 | <b>Q</b> View My Licences          |
| A holder of a current Amateur St<br>enter the Contact name and Call | ation CEPT Class 1 or 2 licence must be linked t<br>sign of that licence holder | o this licence application. Please |
| enter the contact hame and can                                      | sign of that licence holder.                                                    |                                    |
| Liconco Holdon Contact Namo                                         | *                                                                               |                                    |
| Licence Holder Contact Name                                         | *                                                                               |                                    |
| Licence Holder Contact Name<br>Licence Holder Call Sign *           | *                                                                               |                                    |

| Linked Licence Holder >Station Ca                                                                                                    | Ilsign Publication Declaration Payment                                                                                                    |
|----------------------------------------------------------------------------------------------------|----------------------------------------------------------------------------------------------------|
| Station                                                                                                    | View My Licences                                                                                                    |
| Please enter a Station Keeper N<br>ordinates (WGS 84 - 00° 00' 00<br>The Commission for Communica<br>station address within the jurise | lame (optional), Station Keeper Call sign (optional), the proposed station co-<br>0.00" N; 00° 00.00" W) and the station address.<br>ations Regulation can only grant an Amateur Station Licence to those who have a<br>diction of Ireland. |
| Station Keeper Name                                                                                                    |                                                                                                    |
| Station Keeper Call Sign                                                                                                    |                                                                                                    |
| Coordinates*                                                                                                    | 00 ° 00 ' 00 · 00 " N 00 ° 00 ' 00 · 00 " W                                                                                                    |
| Address Line 1*                                                                                                    |                                                                                                    |
| Address Line 2                                                                                                    |                                                                                                    |
| Address Line 3                                                                                                    |                                                                                                    |
| Address Line 4                                                                                                    |                                                                                                    |
| Eircode                                                                                                    |                                                                                                    |
| County*                                                                                                    | Select County                                                                                                    |
| Mandatory Fields *                                                                                                    |                                                                                                    |
|                                                                                                    |                                                                                                    |

| Linked Electrice Holde                                                              | r Station >Call                      | Isign Publication                      | Declaration Pay                        | ment              |                |                   |         |
|-------------------------------------------------------------------------------------|--------------------------------------|----------------------------------------|----------------------------------------|-------------------|----------------|-------------------|---------|
| Callsign                                                                            |                                      |                                        |                                        |                   |                | 🔇 View My Li      | icences |
| Please enter the                                                                    | proposed call s                      | ign for the club li                    | cence.                                 |                   |                |                   |         |
| Proposed Call S                                                                     | Sign: EI 🗸                           | ]**                                    |                                        |                   |                |                   |         |
| Mandatory Fields                                                                    | 5 <b>*</b>                           |                                        |                                        |                   |                |                   |         |
| Call-signs for An<br>format that is se                                              | nateur Club Lice<br>t by the ITU.    | nces can be requ                       | lested by individe                     | al clubs and the  | call-sign for  | mat must follov   | v the   |
| The call-sign beg<br>which must be a                                                | ins with EI and<br>letter            | then is followed                       | by a single num                        | per followed by u | ip to four cha | aracters the last | t of    |
| National                                                                            | Number                               | CallSignLetter1                        | CallSignLetter2                        | CallSignLetter3   | CallSignLette  | er4               |         |
| EI                                                                                  | 0-9                                  | 0-9 or A-Z                             | 0-9 or A-Z                             | 0-9 or A-Z        | A-Z            |                   |         |
| pplication                                                                          | 1: Amateu                            | ır Station                             |                                        |                   |                |                   |         |
| Station Publication                                                                 | n Declaration                        | Payment                                |                                        |                   |                |                   |         |
| ublication                                                                          |                                      |                                        |                                        | View My Qual      | lifications    | 🕓 View My Lic     | ences   |
|                                                                                     | for Communicat<br>cally by the Iris! | tions Regulation p<br>h Radio Transmit | provides licensee<br>ter Society (IRTS | details for the u | pdate of the   | Call Sign Book,   |         |
| The Commission f<br>published periodic                                              |                                      | cally, however vo                      | ur name and sta                        | tion address will | be withheld    | in all instances  | -       |
| The Commission f<br>published periodic<br>Call signs are pro-<br>unless you indicat | vided automatic<br>te your consent   | below.                                 |                                        |                   |                |                   |         |

| Linked Licence Holder Station Callsign Publication >Declaration Payment                                                                                                    |                                                                                                    |  |
|----------------------------------------------------------------------------------------------------|----------------------------------------------------------------------------------------------------|--|
| Declaration                                                                                                    | <b>Q</b> View My Licences                                                                               |  |
| I hereby certify that the information provided in this application<br>and understand that I may be liable for breaches of the Wireless<br>inaccurate information or misdeclarations contained in this appli | is to the best of my knowledge true and complete<br>Telegraphy Act based on the provision of<br>cation. |  |
| In accordance with the Wireless Telegraphy Act of 1926, I accep<br>operation of system if approved.                                                                                                    | t responsibility for the installation, maintenance and                                                  |  |
| I accept to abide by all conditions of the licence and any directio<br>I confirm that no change will be made in any of the foregoing wi<br>Communications Regulation.                                       | n made by the Commission from time to time.<br>thout prior approval of the Commission for               |  |
| I agree that the Commission may publish / make available inforr<br>certain information relating to this application may be contained                                                                        | naton relating to Amateur Station Licences and<br>in such publications.                                 |  |
| Please check this box to confirm the above declaration $\Box$                                                                                                    | $\supset$                                                                                               |  |
|                                                                                                    |                                                                                                    |  |

| Linked Licence holder :                | Station Callsign Publicatio | on Declaration Payment        |                 |                    |
|----------------------------------------|-----------------------------|-------------------------------|-----------------|--------------------|
| Payment                                |                             |                               |                 | 🔇 View My Licences |
| The fee payable for a                  | a Club licence is €100      |                               |                 |                    |
| Please fill out the Ba<br>application. | nk Card form and click "S   | Submit Application" to make p | ayment and comp | lete your licence  |
|                                        | Bank Card Details           | 5                             |                 |                    |
|                                        | Card Type:                  | Select Card Type              | $\checkmark$    |                    |
|                                        | Card Number:                |                               |                 |                    |
|                                        | Expiry                      |                               |                 |                    |
|                                        | Month:                      | Select Expiry Month           | $\checkmark$    |                    |
|                                        | Year:                       | Select Expiry Year            | $\checkmark$    |                    |
|                                        | Card Holder:                |                               |                 |                    |
|                                        |                             |                               |                 |                    |

|                                                            | Confirmation                                                                                                    |
|------------------------------------------------------------|----------------------------------------------------------------------------------------------------|
| Online Reference : 17                                      | B                                                                                                    |
| Your application has been su                               | bmitted successfully.                                                                                                    |
| Note that the application red<br>served basis.             | uires input from our engineering team and will be processed on a first come, first                                          |
| The team may contact you o<br>will be contacted to arrange | luring processing if further clarification is required. Once the application is approved you<br>payment prior to licensing. |

Once you click 'Finish' the details of your application is submitted to ComReg for final processing and review as appropriate.

### **Automatic Station**

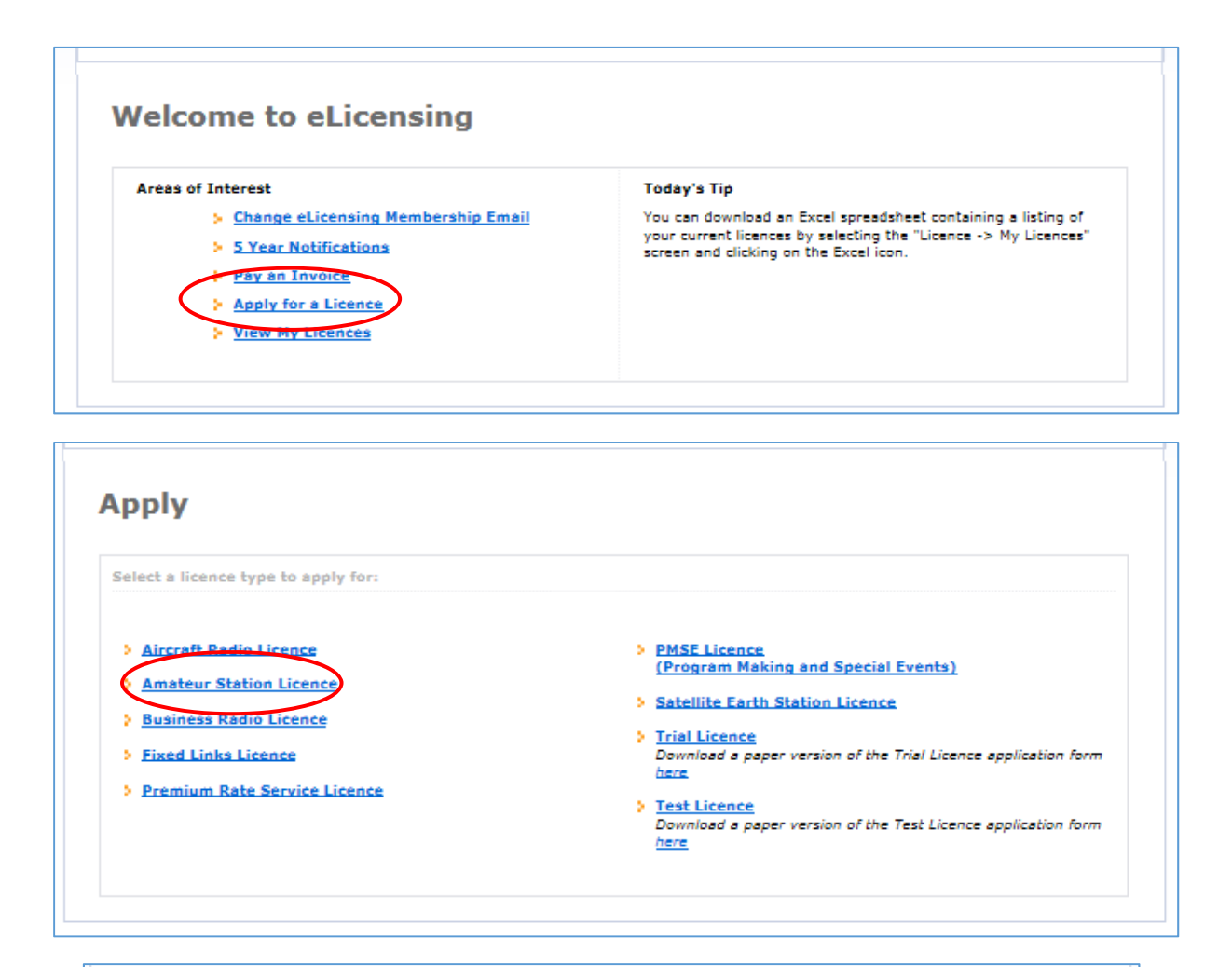

| Select Application Type                 | <b>Q</b> View My Licences |
|-----------------------------------------|---------------------------|
| I wish to apply for a Automatic Station |                           |
|                                         |                           |

| Station Calisign Technical Pu                                               | blication Declaration Payment                                                    |                                                                                         |
|-----------------------------------------------------------------------------|----------------------------------------------------------------------------------|-----------------------------------------------------------------------------------------|
| tation                                                                      |                                                                                  | <b>Q</b> View My Licences                                                               |
| Please select the automatic sta<br>enter the proposed station co-o          | tion type, Station Keeper Name (manda<br>ordinates (WGS 84 - 00° 00' 00.00" N; 0 | tory), Station Keeper Call sign (mandatory),<br>00° 00' 00.00" W) and enter the station |
| address.<br>The Commission for Communic<br>station address within the juris | ations Regulation can only grant an Am<br>diction of Ireland.                    | ateur Station Licence to those who have a                                               |
| Automatic Station Type *                                                    | Select Automatic Station Type                                                    | ]                                                                                       |
| Station Keeper Name *                                                       |                                                                                  | ]                                                                                       |
| Station Keeper Call Sign •                                                  |                                                                                  |                                                                                         |
| Coordinates*                                                                |                                                                                  | . 00 " W                                                                                |
| Address Line 1*                                                             |                                                                                  | 1                                                                                       |
| Address Line 2                                                              |                                                                                  | -                                                                                       |
| Address Line 3                                                              |                                                                                  | -                                                                                       |
| Address Line 4                                                              |                                                                                  |                                                                                         |
| Eircode                                                                     |                                                                                  |                                                                                         |
| County*                                                                     | Select County                                                                    | ]                                                                                       |
| Mandatory Fields *                                                          |                                                                                  |                                                                                         |
|                                                                             |                                                                                  |                                                                                         |
| Previous                                                                    |                                                                                  | () Next                                                                                 |

| Station Calisign Technical Public                                                                                                    | ation Declaration Payment                                                                                                    |                                                                                                    |
|----------------------------------------------------------------------------------------------------|----------------------------------------------------------------------------------------------------|----------------------------------------------------------------------------------------------------|
| Station                                                                                                    |                                                                                                    | <b>Q</b> View My Licences                                                                                                    |
| Please select the automatic statio<br>enter the proposed station co-ord<br>address.<br>The Commission for Communicati<br>station address within the jurisdic | n type, Station Keeper Name (mandal<br>inates (WGS 84 - 00° 00' 00.00" N; 0<br>ons Regulation can only grant an Ama<br>tion of Ireland. | tory), Station Keeper Call sign (mandatory),<br>0° 00' 00.00" W) and enter the station<br>steur Station Licence to those who have a |
| Automatic Station Type *                                                                                                    | Select Automatic Station Type                                                                                                    |                                                                                                    |
| Station Keeper Name *                                                                                                    | Digital Voice Repeater                                                                                                    |                                                                                                    |
| Station Keeper Call Sign •                                                                                                    | Packet Repeater                                                                                                    |                                                                                                    |
| Coordinates*                                                                                                    | Internet Gateway<br>Other                                                                                                    | p. 00 " W                                                                                                    |
| Address Line 1*                                                                                                    |                                                                                                    | ]                                                                                                    |
| Address Line 2                                                                                                    |                                                                                                    | ]                                                                                                    |
| Address Line 3                                                                                                    |                                                                                                    | ]                                                                                                    |
| Address Line 4                                                                                                    |                                                                                                    | ]                                                                                                    |
| Eircode                                                                                                    |                                                                                                    | ]                                                                                                    |
| County*                                                                                                    | Select County                                                                                                    | 1                                                                                                    |
| Mandatory Fields *                                                                                                    |                                                                                                    |                                                                                                    |
|                                                                                                    |                                                                                                    |                                                                                                    |

| auch a cailsig                   | Technical Publication Declaration                                    | n Payment                                                                                                    |                                                            |
|----------------------------------|----------------------------------------------------------------------|----------------------------------------------------------------------------------------------------|------------------------------------------------------------|
| llsign                           |                                                                      |                                                                                                    | View My Licences                                           |
| lease enter tr                   | e proposed call sign for the autom                                   | atic station.                                                                                                    |                                                            |
| roposed Cal                      | l Sign: * EI 🔽                                                       |                                                                                                    |                                                            |
|                                  |                                                                      |                                                                                                    |                                                            |
|                                  |                                                                      |                                                                                                    |                                                            |
| landatory Fiel                   | ids *                                                                |                                                                                                    |                                                            |
| landatory Fiel                   | ids *                                                                |                                                                                                    |                                                            |
| landatory Fiel                   | ds *                                                                 |                                                                                                    |                                                            |
| landatory Fiel<br>National       | ds •<br>Band Identification Digit Lo<br>(Number)                     | cation (CallSignLetter1 + CallSignLetter2)                                                                                                    | Last Letter<br>(CallSignLetter3)                           |
| landatory Fiel<br>National<br>EI | Band Identification Digit Lo.<br>(Number) Click here for details Two | cation (CallSignLetter1 + CallSignLetter2)<br>o letters uniquely identifying the location of the<br>Automatic Station. Click here for details | Last Letter<br>(CallSignLetter3)<br>Click here for details |

| CallSign; EI-             |
|---------------------------|
|                           |
| <b>Q</b> View My Licences |
| e) that you wish to use:  |
|                           |
|                           |
|                           |
|                           |
|                           |
|                           |
|                           |

|                                                                                                    | View My Licences                                                                                               |
|----------------------------------------------------------------------------------------------------|----------------------------------------------------------------------------------------------------|
| he Commission for Communications Regulation provides license<br>ublished periodically by the Irish Radio Transmitter Society (IR)                                                                         | ee details for the update of the Call Sign Book,<br>TS).                                                       |
| all signs are provided automatically, however your name and si<br>nless you indicate your consent below.                                                                                                  | tation address will be withheld in all instances -                                                             |
| lease publish my information 🗆                                                                                                    |                                                                                                    |
| Previous                                                                                                    | © Next                                                                                                    |
| Station Callsign Technical Publication >Declaration Payment                                                                                                    |                                                                                                    |
| Declaration                                                                                                    | View My Licences                                                                                               |
| I hereby certify that the information provided in this application<br>and understand that I may be liable for breaches of the Wireles<br>inaccurate information or misdeclarations contained in this appl | n is to the best of my knowledge true and complete<br>as Telegraphy Act based on the provision of<br>lication. |
| In accordance with the Wireless Telegraphy Act of 1926, I accept operation of system if approved.                                                                                                    | pt responsibility for the installation, maintenance and                                                        |
| I accept to abide by all conditions of the licence and any directi<br>I confirm that no change will be made in any of the foregoing w<br>Communications Regulation.                                       | on made by the Commission from time to time.<br>vithout prior approval of the Commission for                   |
| I agree that the Commission may publish / make available infor<br>certain information relating to this application may be contained                                                                       | rmaton relating to Amateur Station Licences and<br>d in such publications.                                     |
| Please check this box to confirm the above declaration []                                                                                                    |                                                                                                    |
|                                                                                                    |                                                                                                    |

Once you click 'Finish' the details of your application is submitted to ComReg for final processing and review as appropriate.

### Additional Authorisations

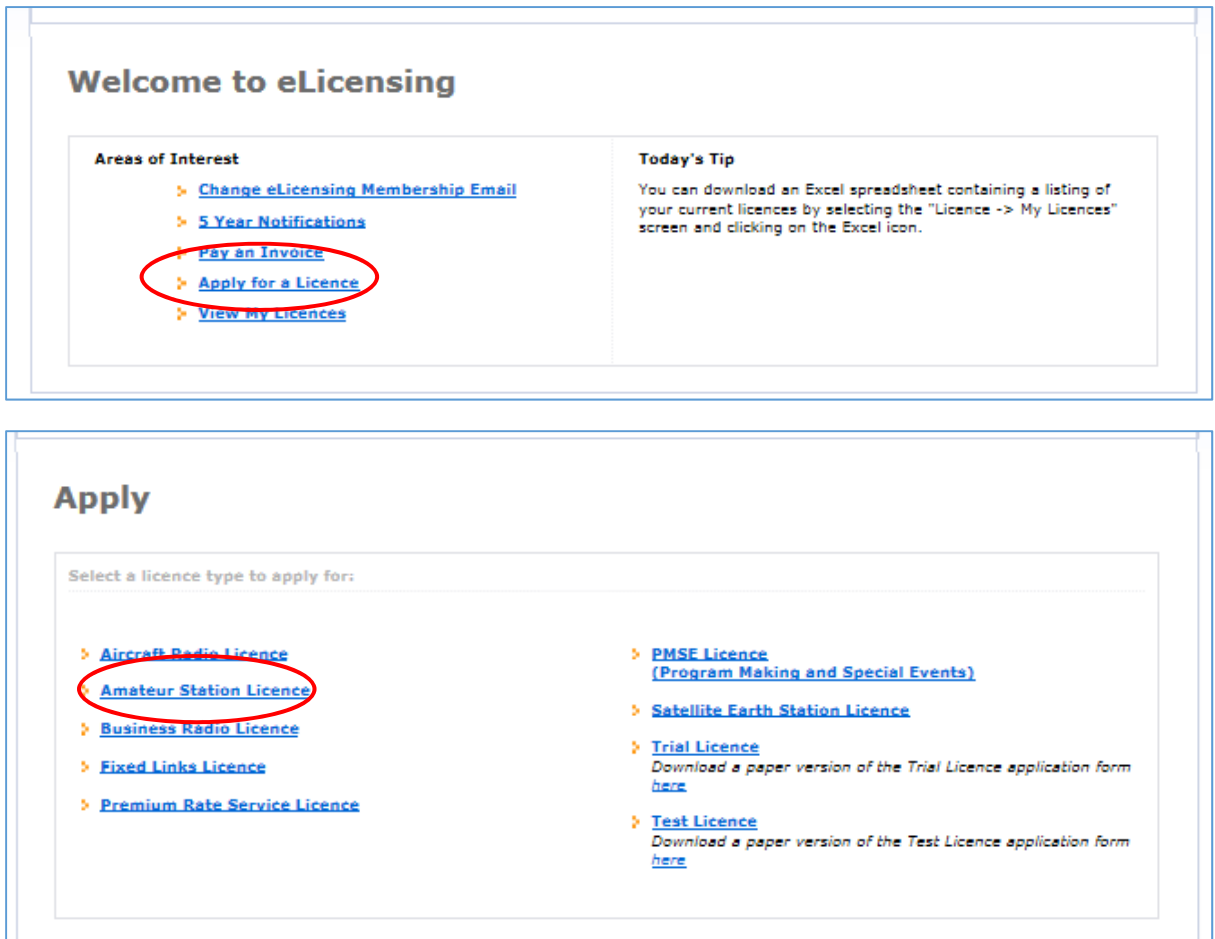

| Select Application Type                        |                       | <b>Q</b> View My Qualifications | <b>Q</b> View My Licences |
|------------------------------------------------|-----------------------|---------------------------------|---------------------------|
| I wish to apply for a Additional Authorisation | $\mathbf{\mathbf{v}}$ |                                 |                           |
|                                                |                       |                                 |                           |
| G Previous                                     |                       |                                 | () Next                   |

| Dates Station Technic  | al Publication Declaration Payment      |                                 |                           |
|------------------------|-----------------------------------------|---------------------------------|---------------------------|
| Dates                  |                                         | <b>Q</b> View My Qualifications | <b>Q</b> View My Licences |
|                        |                                         |                                 |                           |
| Please provide the dat | es of your event (duration: minimum 1 d | Jay / maximum 12 months)        |                           |
| From*                  | es of your event (duration: minimum 1 d | ay / maximum 12 months)         |                           |
| From*                  | es of your event (duration: minimum 1 d | isy / maximum 12 months)        |                           |

| Dates Station Technical                                                                 | Publication Declaration Payment                                                                             |                                                                  |                                                   |
|-----------------------------------------------------------------------------------------|----------------------------------------------------------------------------------------------------|------------------------------------------------------------------|---------------------------------------------------|
| Station                                                                                 |                                                                                                    | <b>O</b> View My Qualifications                                  | View My Licences                                  |
| Please note that these are<br>details are not correct the<br>before applying for an Add | the station details to which this Addition<br>please amend them on the amateur si<br>itional Authorisation. | nal Authorisation application<br>tation licence to which this ap | will be licensed. If the<br>oplication relates to |
| The Commission for Comm<br>station address within the                                   | unications Regulation can only grant a<br>jurisdiction of Ireland.                                          | n Amateur Station Licence to                                     | those who have a                                  |
| Coordinates*                                                                            | 53 ° 00 ' 00 - 00 " N 06 °                                                                                  | 00 00 - 00 " W                                                   |                                                   |
| Address Line 1*                                                                         |                                                                                                    |                                                                  |                                                   |
| Address Line 2                                                                          |                                                                                                    |                                                                  |                                                   |
| Address Line 3                                                                          |                                                                                                    |                                                                  |                                                   |
| Address Line 4                                                                          |                                                                                                    |                                                                  |                                                   |
| Eircode                                                                                 |                                                                                                    |                                                                  |                                                   |
| County*                                                                                 |                                                                                                    | $\checkmark$                                                     |                                                   |
| Mandatory Fields *                                                                      |                                                                                                    |                                                                  |                                                   |
|                                                                                         |                                                                                                    |                                                                  |                                                   |
|                                                                                         |                                                                                                    |                                                                  |                                                   |

| Dates Station > Technical Publication                                               | Declaration Payment                          |                        |                           |
|-------------------------------------------------------------------------------------|----------------------------------------------|------------------------|---------------------------|
| Technical                                                                           | (Q) V                                        | liew My Qualifications | <b>Q</b> View My Licences |
| Please enter details of your additional                                             | l authorization requirements.                |                        |                           |
| See Annex 2 of the Amateur Station g                                                | guidelines ComReg 09/45 here                 |                        |                           |
| You may request any of the following                                                | :                                            |                        |                           |
| <ul> <li>a. The use of any of the additional<br/>and/or</li> </ul>                  | authorisation bands(see Annex :              | 1.4 of the guidelines) |                           |
| <li>b. The use of any spot frequencies<br/>and/or thr additional authorization</li> | within the standard frequency b<br>ion bands | ands(see Annex 1 - Tab | le 1 of the guidelines)   |
| and/or                                                                              |                                              |                        |                           |
| <ol> <li>The use of additional power leve</li> </ol>                                | els for any spot frequencies as se           | elected in (b)         |                           |
| Requirements: *                                                                     |                                              |                        |                           |
| Requirements: *                                                                     |                                              |                        |                           |
| Requirements: *                                                                     |                                              |                        |                           |

| Station Publication Declaration Paymen                                              | t                                                                                                    |
|-------------------------------------------------------------------------------------|----------------------------------------------------------------------------------------------------|
| Publication                                                                         | 🕄 View My Qualifications 🕄 🕄 View My Licences                                                            |
| The Commission for Communications Re<br>published periodically by the Irish Radio   | egulation provides licensee details for the update of the Call Sign Book,<br>Transmitter Society (IRTS). |
| Call signs are provided automatically, h<br>unless you indicate your consent below. | owever your name and station address will be withheld in all instances –                                 |
| Please publish my information 🗆                                                     |                                                                                                    |
|                                                                                     |                                                                                                    |

| Dates Station Technical Publication > Declaration                                                                                                    | Payment                                                                                                    |
|----------------------------------------------------------------------------------------------------|----------------------------------------------------------------------------------------------------|
| Declaration                                                                                                    | <b>Q</b> View My Qualifications <b>Q</b> View My Licences                                                                                               |
| I hereby certify that the information provided in t<br>and understand that I may be liable for breaches<br>inaccurate information or misdeclarations contain | his application is to the best of my knowledge true and complete<br>of the Wireless Telegraphy Act based on the provision of<br>ed in this application. |
| In accordance with the Wireless Telegraphy Act o<br>operation of system if approved.                                                                         | f 1926, I accept responsibility for the installation, maintenance and                                                                                   |
| I accept to abide by all conditions of the licence a<br>I confirm that no change will be made in any of th<br>Communications Regulation.                     | nd any direction made by the Commission from time to time.<br>Ne foregoing without prior approval of the Commission for                                 |
| I agree that the Commission may publish / make<br>certain information relating to this application ma                                                        | available informaton relating to Amateur Station Licences and<br>y be contained in such publications.                                                   |
| Please check this box to confirm the above d                                                                                                    | leclaration 🗆                                                                                                    |
|                                                                                                    |                                                                                                    |

| Application: Additional Autho                                   | prisation                      | CallSign: EI    | Type: CEPT Class 2 |
|-----------------------------------------------------------------|--------------------------------|-----------------|--------------------|
| Dates Station Technical Publication Declaration                 | n >Payment                     |                 |                    |
| Payment                                                         | View My                        | Qualifications  | O View My Licences |
| The fee payable for an Additional Authorisatio                  | n licence is €30               |                 |                    |
| Please fill out the Bank Card form and click "S<br>application. | ubmit Application" to make pay | ment and comple | te your licence    |
| Bank Card Details                                               |                                |                 |                    |
| Card Type:                                                      | Select Card Type               | $\checkmark$    |                    |
| Card Number:                                                    |                                |                 |                    |
| Expiry                                                          |                                |                 |                    |
| Month:                                                          | Select Expiry Month            | ~               |                    |
| Year:                                                           | Select Expiry Year             | $\checkmark$    |                    |
| Card Holder:                                                    |                                |                 |                    |
|                                                                 |                                |                 |                    |
| G Previous                                                      |                                |                 | Submit Application |
|                                                                 |                                |                 | $\sim$             |

|                                                       | Confirmation                                                                                                    |
|-------------------------------------------------------|----------------------------------------------------------------------------------------------------|
| Online Reference : 12                                 | B                                                                                                    |
| Your application has been                             | submitted successfully.                                                                                                    |
| Note that the application<br>served basis.            | requires input from our engineering team and will be processed on a first come, first                                            |
| The team may contact yo<br>will be contacted to arran | u during processing if further clarification is required. Once the application is approved you<br>ge payment prior to licensing. |

Once you click 'Finish' the details of your application is submitted to ComReg for final processing and review as appropriate.

### Non Irish Qualifications

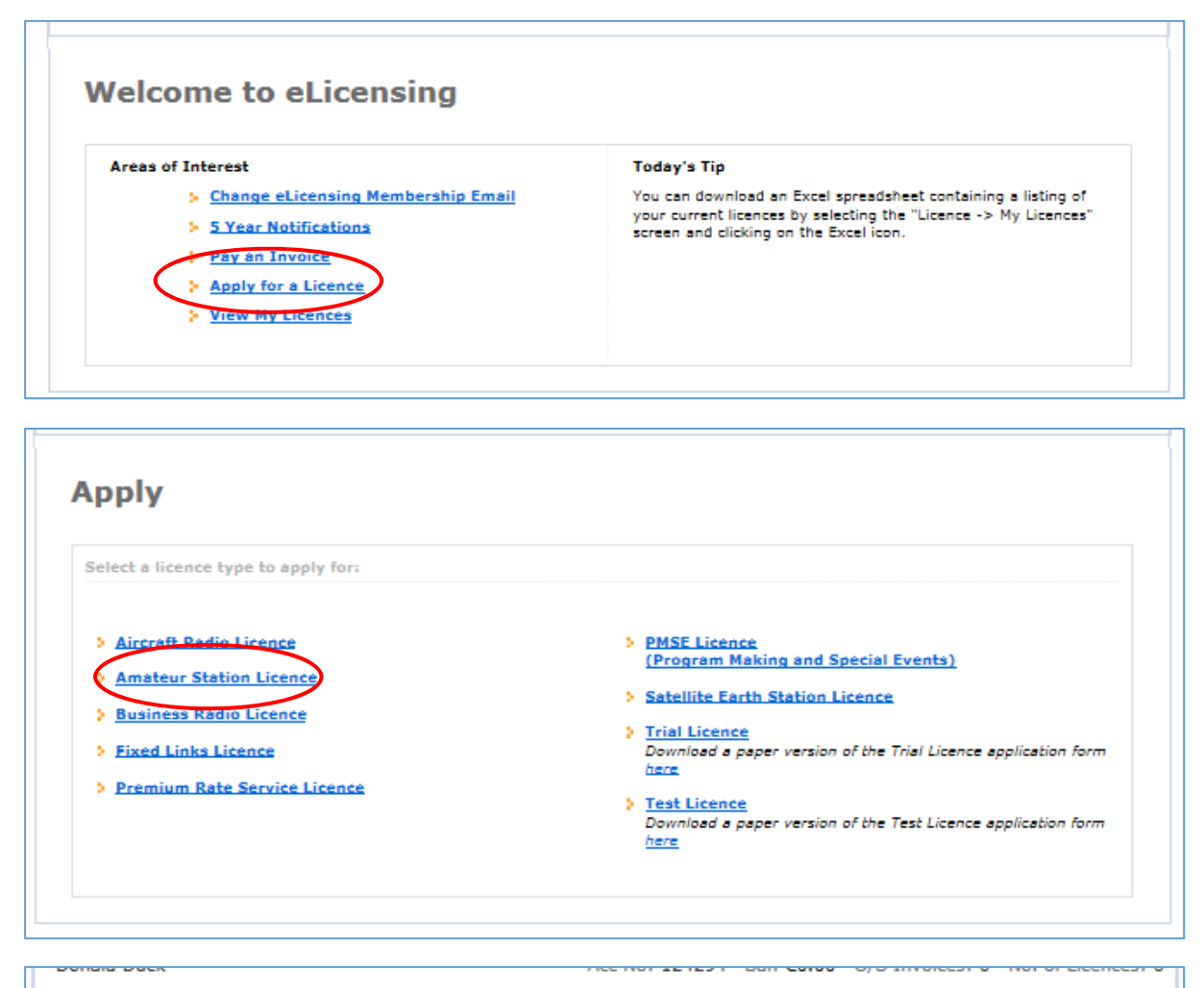

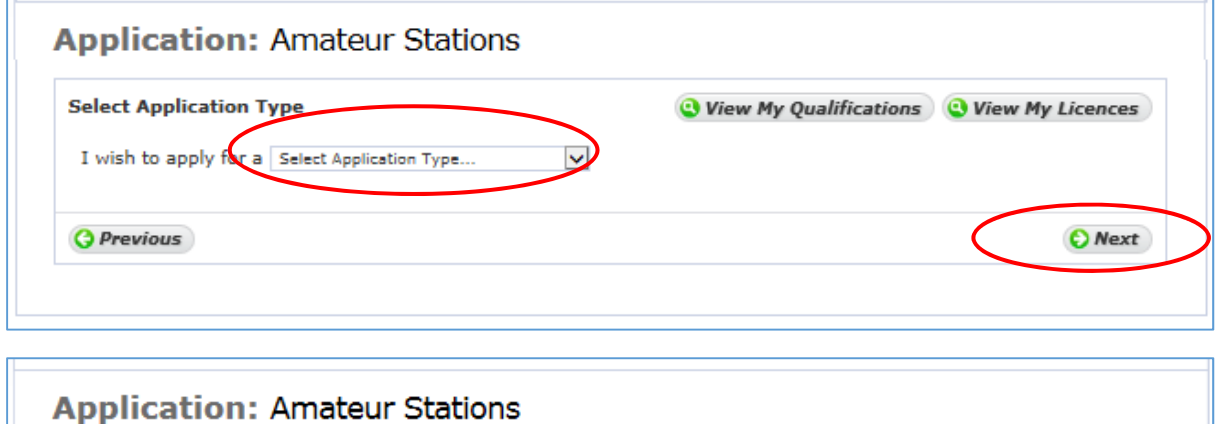

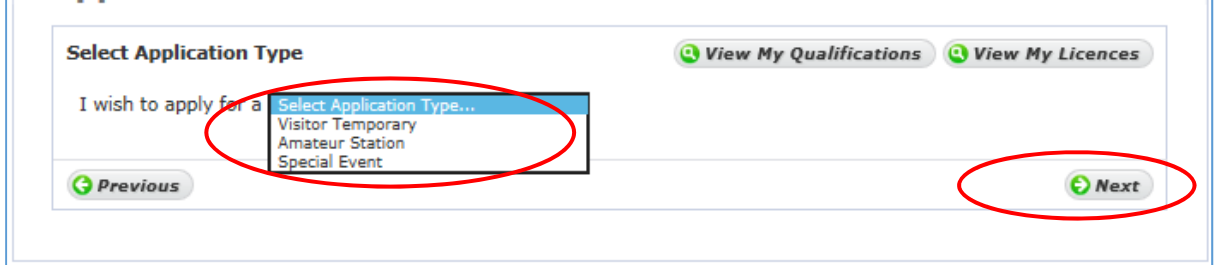

|                                                                                                    | ication Declaration Payment                                                                                                    |
|----------------------------------------------------------------------------------------------------|----------------------------------------------------------------------------------------------------|
| Qualifications                                                                                                    | <b>Q</b> View My Qualifications <b>Q</b> View My Lie                                                                                                    |
| There is no record of a HAF<br>apply for an Irish Amateur<br>required to provide details<br>obtained from another cour                                                                                                    | EC Theory certificate, obtained in Ireland, currently associated with this account. T<br>Station Licence without having obtained HAREC certification within the State, you a<br>of equivalent Licensing or Certification to the appropriate HAREC/CEPT Standard,<br>ntry.                                                                                                    |
| Please attach                                                                                                    | a file with supporting scan(s) of the above here:                                                                                                    |
| Attachment                                                                                                    | * (i) Choose File No File Selected                                                                                                    |
| If you wish to sit an exam<br>Transmitters Society (IRTS                                                                                                    | o obtain an Amateur Radio qualification in Ireland you should contact the Irish Rad ) here                                                                                                    |
| Mandatory fields*                                                                                                    |                                                                                                    |
| <b>O</b> Previous                                                                                                    |                                                                                                    |
|                                                                                                    |                                                                                                    |
| Station Publication Declaration                                                                                                    | teur Station                                                                                                    |
| station Publication Declaration                                                                                                    | In Payment                                                                                                    |
| Station Publication Declaration<br>Station<br>Please enter the proposed st<br>The Commission for Commu<br>station address within the ju                                                                                                    | teur Station  Payment  View My Qualifications  View My Lie  ation co-ordinates (WGS 84 - 00° 00' 00.00" N; 00° 00' 00.00" W) and address. nications Regulation can only grant an Amateur Station Licence to those who have risdiction of Ireland.                                                                                                    |
| Station Publication Declaration<br>Station<br>Please enter the proposed st<br>The Commission for Commu<br>station address within the ju<br>Coordinates*                                                                                                    | Teur Station  In Payment  IN Payment  IN P |
| Station       Publication:       Ama         Station       Publication       Declaration         Please enter the proposed st       The Commission for Communisation address within the juit         Coordinates*       Address Line 1*                                                                                                    | teur Station   Payment                                                                                                    |
| Station       Publication       Declaration         Station       Publication       Declaration         Please enter the proposed st       The Commission for Communistation address within the ju         Coordinates*       Address Line 1*         Address Line 2       2                                                                                                    | teur Station  Payment  View My Qualifications  View My Li  ation co-ordinates (WGS 84 - 00° 00' 00.00" N; 00° 00' 00.00" W) and address. nications Regulation can only grant an Amateur Station Licence to those who have risdiction of Ireland.  00° 00' 00 • 00" N 00° 00 • 00" W                                                                                                    |
| pplication: Ama<br>Station Publication Declaration<br>Please enter the proposed st<br>The Commission for Commu<br>station address within the ju<br>Coordinates*<br>Address Line 1*<br>Address Line 2<br>Address Line 3                                                                                                    | The symmetic station  The symmetic station of the symmetic station co-ordinates (WGS 84 - 00° 00' 00.00" N; 00° 00' 00.00" W) and address.  The symmetry station can only grant an Amateur Station Licence to those who have risdiction of Ireland.  The symmetry station is a symmetry station of the symmetry station is a symmetry station of the symmetry station of the symmetry station is a symmetry station of the symmetry station is a symmetry station of the symmetry station is a symmetry station of the symmetry station is a symmetry station of the symmetry station is a symmetry station of the symmetry station is a symmetry station of the symmetry station is a symmetry station of the symmetry station is a symmetry station of the symmetry station is a symmetry station of the symmetry station station is a symmetry station of the symmetry station of the symmetry station of   |
| Station       Publication       Declaration         Station       Please enter the proposed st         The Commission for Communisation address within the juic         Coordinates*         Address Line 1*         Address Line 2         Address Line 3         Address Line 4                                                                                                    | Image: Payment       Image: View My Qualifications       View My Line         ation co-ordinates (WGS 84 - 00° 00' 00.00" N; 00° 00' 00.00" W) and address.       ation can only grant an Amateur Station Licence to those who have risdiction of Ireland.         00° 00' 00 • 00" N       00° 00 • 00" W                                                                                                    |
| Station       Publication:       Declaration         Station       Please enter the proposed station address within the juication address within the juication address within address within address within address within address within address within address within address within address within address within address within address within address within address withi          | Iteur Station         Image: Payment         Image: Wige My Qualifications         Image: Wige My Qualifications <t< td=""></t<>                                                                                                    |
| Station       Publication:       Ama         Station       Publication       Declaration         Please enter the proposed str       The Commission for Communistation address within the juic         Coordinates*       Address Line 1*         Address Line 2       Address Line 3         Address Line 4       Eircode         County*       County*                                                                                                    | In       Payment         Im       Payment         Image: Control of Control of Control                                                                                                    |
| Station       Publication: Declaration         Station       Please enter the proposed station address within the juication address within the juication address within the j | Improvement         Improvement                                                                                                    |

| Station Publication Declaration Paym                                            | ent                                                                                                    |
|---------------------------------------------------------------------------------|----------------------------------------------------------------------------------------------------|
| Publication                                                                     | <b>Q</b> View My Qualifications                                                                               |
| The Commission for Communications<br>published periodically by the Irish Rac    | Regulation provides licensee details for the update of the Call Sign Book,<br>lio Transmitter Society (IRTS). |
| Call signs are provided automatically,<br>unless you indicate your consent belo | however your name and station address will be withheld in all instances – w.                                  |
|                                                                                 |                                                                                                    |

| Station Publication Permant                                                                                                    |                                                                                                    |
|----------------------------------------------------------------------------------------------------|----------------------------------------------------------------------------------------------------|
| Declaration                                                                                                    | C View My Qualifications C View My Licences                                                                                                    |
| I hereby certify that the information prov<br>and understand that I may be liable for t<br>inaccurate information or misdeclaration: | vided in this application is to the best of my knowledge true and complete<br>preaches of the Wireless Telegraphy Act based on the provision of<br>s contained in this application. |
| In accordance with the Wireless Telegrap<br>operation of system if approved.                                                         | by Act of 1926, I accept responsibility for the installation, maintenance and                                                                                                    |
| I accept to abide by all conditions of the<br>I confirm that no change will be made in<br>Communications Regulation.                 | licence and any direction made by the Commission from time to time.<br>any of the foregoing without prior approval of the Commission for                                            |
| I agree that the Commission may publish<br>certain information relating to this applic                                               | n / make available informaton relating to Amateur Station Licences and<br>ation may be contained in such publications.                                                              |
| Please check this box to confirm the                                                                                                 | above declaration                                                                                                    |
| Please check the following boxes if releva                                                                                           | ant to you:                                                                                                    |
| I am a person aged 65 years or over                                                                                                  | on the date of this application $\square$                                                                                                    |
| I am in receipt of a Disability Allowa                                                                                               | nce/Pension 🗆                                                                                                    |
|                                                                                                    |                                                                                                    |

| Station Publication                    | Declaration Payment       |                              |                   |                           |
|----------------------------------------|---------------------------|------------------------------|-------------------|---------------------------|
| Payment                                |                           | <b>Q</b> View                | My Qualifications | <b>Q</b> View My Licences |
| The fee payable for                    | an Amateur Station Both   | Exams licence is €100        |                   |                           |
| Please fill out the Ba<br>application. | nk Card form and click "S | ubmit Application" to make p | payment and compl | ete your licence          |
|                                        | Bank Card Details         | ;                            |                   |                           |
|                                        | Card Type:                | Select Card Type             | ~                 |                           |
|                                        | Card Number:              |                              |                   |                           |
|                                        | Expiry                    |                              |                   |                           |
|                                        | Month:                    | Select Expiry Month          | ~                 |                           |
|                                        | Year:                     | Select Expiry Year           | ~                 |                           |
|                                        | Card Holder:              |                              |                   |                           |
|                                        |                           |                              |                   |                           |

If Age or Disability Allowance has been selected the reduced fee of  $\in$ 30 will apply, if not the full fee of  $\in$ 100 will apply.

|                                                     | Confirmation                                                                                                    |
|-----------------------------------------------------|----------------------------------------------------------------------------------------------------|
| Online Reference : 12                               | B                                                                                                    |
| Your application has been                           | in submitted successfully.                                                                                                    |
| Note that the application<br>served basis.          | n requires input from our engineering team and will be processed on a first come, first                                            |
| The team may contact y<br>will be contacted to arra | ou during processing if further clarification is required. Once the application is approved you<br>nge payment prior to licensing. |

Once you click 'Finish' the details of your application is submitted to ComReg for final processing and review as appropriate.

### Visitors Temporary Licence

Select a licence type to apply for:

Amateur Station Licence

> Premium Rate Service Licence

Business Radio Licence

Fixed Links Licence

Lie

> Air

aft D

Before applying for a Visitors Temporary Licence an account will need to be created on eLicensing. See the end of this document for that process.

| reas of Interest                                                                            | Today's Tip                                                                                                    |
|---------------------------------------------------------------------------------------------|----------------------------------------------------------------------------------------------------|
| <ul> <li><u>Change eLicensing Membership Email</u></li> <li>S Year Notifications</li> </ul> | You can download an Excel spreadsheet containing a listing of<br>your current licences by selecting the "Licence -> My Licences" |
| Pay on Invoice                                                                              | screen and clicking on the Excel Icon.                                                                                           |
| Apply for a Licence                                                                         |                                                                                                    |
|                                                                                             |                                                                                                    |
|                                                                                             |                                                                                                    |

PMSE Licence (Program Making and Special Events)

Download a paper version of the Trial Licence application form bere

Test Licence Download a paper version of the Test Licence application form

> Satellite Earth Station Licence

> Trial Licence

here

| Select Application Type     |               |                       | View My Qualifica | tions 🕓 View My Lice |
|-----------------------------|---------------|-----------------------|-------------------|----------------------|
| I wish to apply for a Visit | tor Temporary | $\mathbf{\mathbf{v}}$ |                   |                      |
|                             |               |                       |                   |                      |

|                                                                             | n Declaration Payment                                                     |
|-----------------------------------------------------------------------------|---------------------------------------------------------------------------|
| Qualifications                                                              | <b>Q</b> View My Qualifications <b>Q</b> View My Licences                 |
| Please attach a file with s                                                 | upporting scan(s) of the above here:                                      |
| Attachment* 📵 Choos                                                         | e File No File Selected                                                   |
| If you wish to sit an exam to obtain an<br>Transmitters Society (IRTS) here | Amateur Radio qualification in Ireland you should contact the Irish Radio |
| Mandatory fields*                                                           |                                                                           |
|                                                                             |                                                                           |

As there is no record of your qualifications a copy of your licence or HAREC qualifications should be submitted.

| Qualifications > Dates Station F | Publication Declaration Payment                        |
|----------------------------------|--------------------------------------------------------|
| Dates                            | <b>Q</b> View My Qualifications                        |
| Please provide the dates of you  | ur event (duration: minimum 1 day / maximum 12 months) |
| From* To*                        |                                                        |
|                                  |                                                        |
|                                  |                                                        |
| Mandatory fields*                |                                                        |

| Application: Visi                                                                  | tor Temporary                                                                                                    |
|------------------------------------------------------------------------------------|----------------------------------------------------------------------------------------------------|
| Qualifications Dates > Statio                                                      | n Publication Declaration Payment                                                                                                    |
| Station                                                                            | <b>Q</b> View My Qualifications <b>Q</b> View My Licences                                                                                                    |
| Please enter the proposed<br>The Commission for Comm<br>station address within the | station co-ordinates (WGS 84 - 00° 00' 00.00" N; 00° 00' 00.00" W) and address.<br>nunications Regulation can only grant an Amateur Station Licence to those who have a<br>jurisdiction of Ireland. |
| Coordinates*                                                                       | 00 ° 00 ' 00 - 00 ° N 00 ° 00 ' 00 - 00 " W                                                                                                    |
| Address Line 1*                                                                    |                                                                                                    |
| Address Line 2                                                                     |                                                                                                    |
| Address Line 3                                                                     |                                                                                                    |
| Address Line 4                                                                     |                                                                                                    |
| Eircode                                                                            |                                                                                                    |
| County*                                                                            | Select County                                                                                                    |
| Mandatory Fields *                                                                 |                                                                                                    |
| O Previous                                                                         | © Next                                                                                                    |

| Qualifications Dates Station > Pub                                                                           | lication Declaration Payment                                                                                                    |                         |
|----------------------------------------------------------------------------------------------------|----------------------------------------------------------------------------------------------------|-------------------------|
| Publication                                                                                                  | <b>Q</b> View My Qualification                                                                                                    | ons 🕓 View My Licences  |
| The Commission for Commission                                                                                |                                                                                                    | the Cell Size Beek      |
| whiched excitation for Communication                                                                         | ons Regulation provides licensee details for the update o                                                                                                    | r the call sign book,   |
| published periodically by the Irist                                                                          | ons Regulation provides licensee details for the update o<br>I Radio Transmitter Society (IRTS).                                                                       | weld is all instances   |
| published periodically by the Irisi<br>Call signs are provided automatic<br>unless you indicate your consent | ons Regulation provides licensee details for the update o<br>l Radio Transmitter Society (IRTS).<br>ally, however your name and station address will be with<br>below. | held in all instances - |
| Published periodically by the Irisi<br>Call signs are provided automatic<br>unless you indicate your consent | ons Regulation provides licensee details for the update o<br>I Radio Transmitter Society (IRTS).<br>ally, however your name and station address will be with<br>below. | held in all instances – |

|                                                                                                    | Payment                                                                                                    |
|----------------------------------------------------------------------------------------------------|----------------------------------------------------------------------------------------------------|
| Declaration                                                                                                    | 🔇 View My Qualifications 🔇 View My Licences                                                                                                   |
| I hereby certify that the information provided in this<br>and understand that I may be liable for breaches of<br>inaccurate information or misdeclarations contained | application is to the best of my knowledge true and complete<br>the Wireless Telegraphy Act based on the provision of<br>in this application. |
| In accordance with the Wireless Telegraphy Act of 1 operation of system if approved.                                                                                 | 926, I accept responsibility for the installation, maintenance and                                                                            |
| I accept to abide by all conditions of the licence and                                                                                                    | any direction made by the Commission from time to time.                                                                                       |
| I confirm that no change will be made in any of the<br>Communications Regulation.                                                                                    | foregoing without prior approval of the Commission for                                                                                        |
| I agree that the Commission may publish / make av<br>certain information relating to this application may t                                                          | ailable informaton relating to Amateur Station Licences and<br>De contained in such publications.                                             |
| Please check this box to confirm the above dec                                                                                                    | laration 🗆                                                                                                    |
|                                                                                                    |                                                                                                    |

| Qualifications Dates Station Publication D                   | eclaration > Payment             |                           |               |
|--------------------------------------------------------------|----------------------------------|---------------------------|---------------|
| Payment                                                      | View                             | My Qualifications         | w My Licences |
| The fee payable for a Visitor Temporary lid                  | ence is €30                      |                           |               |
| Please fill out the Bank Card form and click<br>application. | k "Submit Application" to make p | payment and complete your | licence       |
| Bank Card Det                                                | ails                             |                           |               |
| Card Typ                                                     | e: Select Card Type              | $\checkmark$              |               |
| Card Numbe                                                   | er:                              |                           |               |
| Exp                                                          | Iry                              |                           |               |
| Mont                                                         | h: Select Expiry Month           | $\checkmark$              |               |
| Yea                                                          | ar: Select Expiry Year           | $\checkmark$              |               |
| Card Holds                                                   | er:                              |                           |               |
|                                                              |                                  |                           |               |

|                                                       | Confirmation                                                                                                    |
|-------------------------------------------------------|----------------------------------------------------------------------------------------------------|
| Online Reference - 17                                 | B                                                                                                    |
| Your application has been                             | submitted successfully.                                                                                                    |
| Note that the application<br>served basis.            | requires input from our engineering team and will be processed on a first come, first                                            |
| The team may contact yo<br>will be contacted to arran | u during processing if further clarification is required. Once the application is approved you<br>ge payment prior to licensing. |

Once you click 'Finish' the details of your application is submitted to ComReg for final processing and review as appropriate.

### **Special Event**

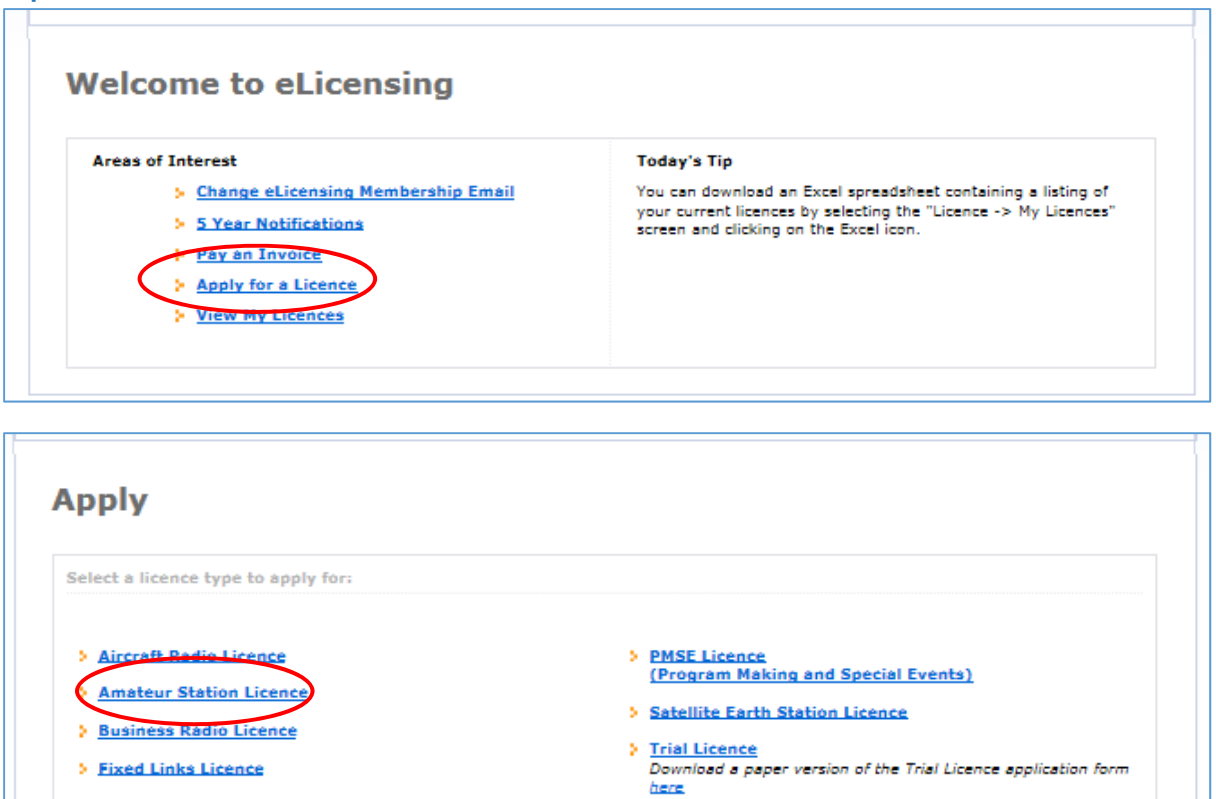

> Premium Rate Service Licence

Test Licence Download a paper version of the Test Licence application form <u>here</u>

| Select Application Type             | C View My Qualifications C View My Licences |
|-------------------------------------|---------------------------------------------|
| I wish to apply for a Special Event |                                             |
|                                     |                                             |

| Qualifications Dates Stat                                                             | tion Calisign Technical                                         | Publication Declaration Payment                                          |                               |                                |
|---------------------------------------------------------------------------------------|-----------------------------------------------------------------|--------------------------------------------------------------------------|-------------------------------|--------------------------------|
| Qualifications                                                                        |                                                                 | View My Quali                                                            | fications 🝳                   | View My Licences               |
| To apply for an Special Ev<br>required to provide details<br>obtained from another co | vent Licence without hav<br>s of equivalent Licensing<br>untry. | ing obtained an Amateur Station L<br>or Certification to the appropriate | icence within t<br>HAREC/CEPT | he State, you are<br>Standard, |
| Please attac                                                                          | th a file with supporting                                       | scan(s) of the above here:                                               |                               |                                |
| Attachmen                                                                             | t• 💽 Choose File 🛛 N                                            | o File Selected                                                          |                               |                                |
| If you wish to sit an exam                                                            | n to obtain an Amateur P                                        | adio qualification in Ireland you sl                                     | hould contact t               | he Irish Radio                 |
| Transmitters Society (IRT                                                             | S) here                                                         |                                                                          |                               |                                |
| Mandatory fields*                                                                     |                                                                 |                                                                          |                               |                                |
|                                                                                       |                                                                 |                                                                          |                               |                                |
| 0                                                                                     |                                                                 |                                                                          | (                             | 6) Next                        |

If you do not hold an Irish Licence you will be asked to provide evidence of your qualifications.

| 🔾 View My Qualifications ) 🕓 View My Licences |
|-----------------------------------------------|
|                                               |
| mum 1 day / maximum 12 months)                |
|                                               |
|                                               |
|                                               |
|                                               |

| Qualifications Dates                                                                                                    | Station 0                                                                                     | Callsign Technical                                                                                                    | Publication Dec                                          | laration Payment                                                                                    |                                                          |                               |
|----------------------------------------------------------------------------------------------------|-----------------------------------------------------------------------------------------------|----------------------------------------------------------------------------------------------------|----------------------------------------------------------|----------------------------------------------------------------------------------------------------|----------------------------------------------------------|-------------------------------|
| itation                                                                                                    |                                                                                               |                                                                                                    |                                                          | 🝳 View My Qu                                                                                        | alifications                                             | View My Licences              |
| Please enter a Stati<br>ordinates (WGS 84<br>The Commission for<br>station address with                                                                                                   | ion Keeper N<br>- 00° 00' 00<br>r Communic<br>hin the Juris:                                  | Name (optional), 5<br>0.00° N; 00° 00° (<br>ations Regulation<br>diction of Ireland,                                          | Station Keeper C<br>00.00" W) and th<br>can only grant a | all sign (optiona<br>le station addres<br>an Amateur Stati                                          | I), the proposed<br>s.<br>on Licence to th               | station co-<br>ose who have a |
| Station Keener Na                                                                                                    |                                                                                               |                                                                                                    |                                                          |                                                                                                    |                                                          |                               |
| Station Keeper Ca                                                                                                    | all Sign                                                                                      |                                                                                                    |                                                          |                                                                                                    |                                                          |                               |
| Coordinates*                                                                                                    |                                                                                               |                                                                                                    | . 00 ° N 00 °                                            |                                                                                                    | v                                                        |                               |
| Address Line 1*                                                                                                    |                                                                                               |                                                                                                    |                                                          |                                                                                                    |                                                          |                               |
| Address Line 2                                                                                                    |                                                                                               |                                                                                                    |                                                          |                                                                                                    |                                                          |                               |
| Address Line 3                                                                                                    |                                                                                               |                                                                                                    |                                                          |                                                                                                    |                                                          |                               |
| Address Line 4                                                                                                    |                                                                                               |                                                                                                    |                                                          |                                                                                                    |                                                          |                               |
| Eircode                                                                                                    |                                                                                               |                                                                                                    |                                                          |                                                                                                    |                                                          |                               |
| County*                                                                                                    |                                                                                               | Select Count                                                                                                    | /                                                        | $\checkmark$                                                                                        |                                                          |                               |
| Mandatory Fields *                                                                                                    |                                                                                               |                                                                                                    |                                                          |                                                                                                    | $\subset$                                                | C Next                        |
| Mandatory Fields *                                                                                                    |                                                                                               |                                                                                                    |                                                          |                                                                                                    | $\langle$                                                | © Next                        |
| Mandatory Fields *                                                                                                    | Specia<br>Station >C                                                                          | l Event                                                                                                    | Publication Dec                                          | laration Payment                                                                                    |                                                          | C Next                        |
| Mandatory Fields *                                                                                                    | Specia<br>Station >G                                                                          | l Event                                                                                                    | Publication Dec                                          | aration Payment                                                                                     | alifications                                             | © Next                        |
| Mandatory Fields * OPrevious Oplication: Qualifications Dates Callsign Please enter the pro                                                                                               | Specia<br>Station > Ca                                                                        | I Event<br>allsign Technical<br>sign for the specie                                                                           | Publication Dec                                          | laration Payment                                                                                    | alifications                                             | View My Licences              |
| Mandatory Fields *  Previous  pplication:  Qualifications Dates  Callsign  Please enter the pro Proposed Call Sign                                                                        | Specia<br>Station >Ca<br>oposed call s<br>n: EI V                                             | I Event<br>alisign Technical<br>sign for the specia                                                                           | Publication Dec                                          | aration Payment                                                                                     | alifications                                             | © Next                        |
| Mandatory Fields *  Previous  pplication: Qualifications Dates  Callsign  Please enter the pro Proposed Call Sign  Mandatory Fields *                                                     | Specia<br>Station > G<br>oposed call s<br>n: EI V                                             | I Event<br>alisign Technical<br>sign for the specia                                                                           | Publication Dec                                          | aration Payment                                                                                     | alifications                                             | View My Licences              |
| Mandatory Fields *  Previous  pplication: Qualifications Dates  allsign  Please enter the pro Proposed Call Sign  Mandatory Fields *  The call-sign format four alphanumeric c            | Specia<br>Station > G<br>oposed call s<br>n: EI v<br>t for special<br>tharacters for          | I Event<br>alisign Technical<br>sign for the specia<br>*- *- *<br>events will be: El<br>ollowed by a singl                    | Publication Dec<br>il event.                             | aration Payment<br>View My Qu<br>Vy a single digit,<br>h must be a lette                            | alifications @                                           | View My Licences              |
| Mandatory Fields *  Previous  pplication:  Qualifications Dates Callsign  Please enter the pro Proposed Call Sign  Mandatory Fields *  The call-sign format four alphanumeric c  National | Specia<br>Station > C<br>oposed call s<br>n: EI v<br>t for special<br>characters fo<br>Number | I EVENT<br>allsign Technical<br>sign for the specie<br>*- *- *<br>events will be: Eb<br>ollowed by a singl<br>CallSignLetter1 | Publication Dec<br>il event.                             | aration Payment<br><b>View My Qu</b><br>by a single digit,<br>h must be a letter<br>CallSignLetter3 | alifications (<br>then up to a mater.<br>CallSignLetter4 | View My Licences              |

| Qualifications Dates S  | tation Callsign > Technical | Publication Deck  | aration Payment                 |                           |
|-------------------------|-----------------------------|-------------------|---------------------------------|---------------------------|
| Technical               |                             |                   | <b>Q</b> View My Qualifications | <b>Q</b> View My Licences |
| Please enter details of | the frequency bands you     | wish to request u | se of.                          |                           |
| See Annex 2 of the An   | nateur Station guidelines ( | ComReg 09/45 he   | re                              |                           |
| Requirements: *         |                             |                   |                                 |                           |
| I                       |                             |                   |                                 |                           |
|                         |                             |                   |                                 |                           |
|                         |                             |                   |                                 |                           |
|                         |                             |                   |                                 |                           |
|                         |                             |                   |                                 |                           |
|                         |                             |                   |                                 |                           |
|                         |                             |                   |                                 |                           |
| Mandatory fields*       |                             |                   |                                 |                           |
| -                       |                             |                   |                                 |                           |

| Qualifications Dates Station                                                                   | Callsign Technical > Publication Declar                                                                                                    | ation Payment                |                           |
|------------------------------------------------------------------------------------------------|----------------------------------------------------------------------------------------------------|------------------------------|---------------------------|
| Publication                                                                                    | 6                                                                                                    | View My Qualifications       | <b>Q</b> View My Licences |
| The Completion for Complete                                                                    | nications Reputation provides licenses (                                                                                                    | details for the update of th | e Call Sign Book.         |
| The Commission for Commu                                                                       | incacions regulation provides licensee o                                                                                                    |                              |                           |
| published periodically by the                                                                  | Irish Radio Transmitter Society (IRTS)                                                                                                    |                              |                           |
| published periodically by the<br>Call signs are provided autor<br>unless you indicate your con | I Irish Radio Transmitter Society (IRTS)<br>matically, however your name and stati<br>isent below.                                          | on address will be withhel   | d in all instances -      |
| unless you indicate your con                                                                   | ancedona Regulation provides incluses (<br>Irish Radio Transmitter Society (IRTS)<br>matically, however your name and stati<br>isent below. | on address will be withhek   | d in all instances -      |
| Please publish my informatic                                                                   | Irish Radio Transmitter Society (IRTS)<br>matically, however your name and stati<br>sent below.                                             | on address will be withhel   | d in all instances -      |

| Qualifications                              | Dates 3                                  | Station                            | Calisign                         | Technical                             | Publicatio                               | n >Declar                                | ration                         | Payment                          |                  |                                     |
|---------------------------------------------|------------------------------------------|------------------------------------|----------------------------------|---------------------------------------|------------------------------------------|------------------------------------------|--------------------------------|----------------------------------|------------------|-------------------------------------|
| Declaration                                 |                                          |                                    |                                  |                                       |                                          |                                          | 3 View                         | My Qualifica                     | tions            | View My Licences                    |
| I hereby cer<br>and underst<br>inaccurate i | rtify that t<br>land that l<br>nformatio | he inform<br>I may be<br>n or misc | nation p<br>liable f<br>Jeclarat | provided i<br>or breach<br>ions conta | n this app<br>es of the \<br>ained in th | lication is<br>Wireless T<br>iis applica | to the t<br>felegrap<br>ition. | best of my kno<br>hy Act based o | wledge<br>on the | e true and complete<br>provision of |
| In accordan operation of                    | ce with th<br>I system if                | e Wirele:<br>Lapprove              | ss Teleg<br>sd.                  | iraphy Ac                             | t of 1926,                               | I accept i                               | responsi                       | ibility for the i                | nstallat         | tion, maintenance and               |
| I accept to a                               | abide by a                               | II conditi                         | ions of t                        | he licence                            | e and any                                | direction                                | made b                         | y the Commis                     | sion fro         | om time to time.                    |
| I confirm th<br>Communica                   | at no char<br>tions Regi                 | nge will t<br>ulation.             | be made                          | e in any o                            | f the foreg                              | poing with                               | iout prio                      | r approval of t                  | the Cor          | mmission for                        |
| I agree that<br>certain info                | the Comr<br>mation re                    | mission r<br>lating to             | nay put<br>this ap               | olish / ma<br>plication i             | ke availab<br>may be co                  | le informa<br>ntained in                 | aton rela<br>1 such p          | ating to Amate<br>ublications.   | sur Sta          | tion Licences and                   |
| Please che                                  | ck this b                                | ox to co                           | nfirm t                          | he abov                               | e declara                                | tion 🗆                                   |                                |                                  |                  |                                     |

| Qualifications Dates Station Callsign Technica                  | al Publication Declaration Payment            |                           |
|-----------------------------------------------------------------|-----------------------------------------------|---------------------------|
| Payment                                                         | <b>Q</b> View My Qualifications               | <b>Q</b> View My Licences |
| The fee payable for a Special Event without L                   | icence licence is €30                         |                           |
| Please fill out the Bank Card form and click "S<br>application. | Submit Application" to make payment and compl | ete your licence          |
|                                                                 |                                               |                           |
| Bank Card Details                                               | 1                                             |                           |
| Card Type:                                                      | Select Card Type                              |                           |
| Card Number:                                                    |                                               |                           |
|                                                                 |                                               |                           |
| Expiry                                                          |                                               |                           |
| Month:                                                          | Select Explry Month                           |                           |
| Year:                                                           | Select Expiry Year                            |                           |
|                                                                 |                                               |                           |
| Card Holder:                                                    |                                               |                           |
|                                                                 |                                               |                           |
|                                                                 |                                               |                           |

|                                                     | Confirmation                                                                                                    |
|-----------------------------------------------------|----------------------------------------------------------------------------------------------------|
| Online Reference : 12                               | - 2 <b>2 - 20 - 20 - 20 - 20 - 20 - 20 - 20</b>                                                                                     |
| Your application has been                           | in submitted successfully.                                                                                                    |
| Note that the applicatio<br>served basis.           | 1 requires input from our engineering team and will be processed on a first come, first                                             |
| The team may contact y<br>will be contacted to arra | ou during processing if further clarification is required. Once the application is approved you<br>inge payment prior to licensing. |

Once you click 'Finish' the details of your application is submitted to ComReg for final processing and review as appropriate.

### Request an eLicensing Account

Before applying for any Licence it may be necessary to register your details with ComReg by the creation of an eLicensing account. All existing Licensees already have an account. If you are unsure of your details please contact – licensing @comreg.ie

| Login to eLi                                          | ensing                                                                                                    |         |
|-------------------------------------------------------|----------------------------------------------------------------------------------------------------|---------|
| This is a secure service p<br>long with your most rec | vided to enable on line licence applications and payments. You should have received your Account Number<br>It invoice. If not, you can request registration by clicking the 'Register Now' button below.                       | r and P |
|                                                       | Account No. 9                                                                                                    |         |
|                                                       | PIN: •                                                                                                    |         |
|                                                       | Forpatien/Change PIN? Of Login                                                                                                    |         |
|                                                       |                                                                                                    |         |
|                                                       | Not Registered?                                                                                                    |         |
| in order to use the eLicer                            | Not Registered? () Create New Account                                                                                                    | and     |
| n order to use the eLicer<br>Inderstood same.         | Not Register d? () Create New Account                                                                                                    | and     |
| in order to use the eLicer<br>inderstood same.        | Not Register 2? () Create New Account                                                                                                    | and     |
| in order to use the eLicer<br>Inderstood same.        | Not Register 0? (G) Create New Account                                                                                                    | and     |
| in order to use the eLicer<br>inderstood same.        | Not Register 12 ( Create New Account<br>ing solution you must agree to be bound by the <u>terms and conditions</u> and acknowledge that you have read a<br>19                                                                  | and     |
| in order to use the eLicer<br>inderstood same.        | Not Register 0? (G) Crease New Account<br>ing solution you must agree to be bound by the <u>terms and conditions</u> and acknowledge that you have read a<br>1g                                                                | and     |
| In order to use the eLicer<br>understood same.        | Not Register 12 (a) Create New Account<br>ing solution you must agree to be bound by the terms and conditions and acknowledge that you have read a<br>19<br>19                                                                 | and     |
| in order to use the eLicer<br>inderstood same.        | Not Register 12 ( Create New Account<br>ing solution you must agree to be bound by the terms and conditions and acknowledge that you have read a<br>19<br>19<br>19<br>20<br>20<br>20<br>20<br>20<br>20<br>20<br>20<br>20<br>20 | and     |
| In order to use the elicer<br>understood same.        | Not Register 12 (a) Create New Account<br>ing solution you must agree to be bound by the terms and conditions and acknowledge that you have read a<br>19<br>19<br>10<br>10<br>10<br>10<br>10<br>10<br>10<br>10<br>10<br>10     | and     |

| eLicensing | Licer | nsing |
|------------|-------|-------|
|------------|-------|-------|

| ew Account R                                                                                                    |                                                                                                    |                                              |            |                                                                                                    |                                               |        |
|----------------------------------------------------------------------------------------------------|----------------------------------------------------------------------------------------------------|----------------------------------------------|------------|----------------------------------------------------------------------------------------------------|-----------------------------------------------|--------|
| Account Type                                                                                                    |                                                                                                    |                                              |            |                                                                                                    |                                               |        |
| ccount Type                                                                                                    |                                                                                                    |                                              |            |                                                                                                    |                                               |        |
| I want to create an account                                                                                                    | t of the following ty                                                                                                    | pe:                                          |            |                                                                                                    |                                               |        |
| O Premium Rate Servic                                                                                                    | ces                                                                                                    |                                              |            |                                                                                                    |                                               |        |
| Radio Spectrum Lice                                                                                                    | nsing                                                                                                    |                                              |            |                                                                                                    |                                               |        |
| Select the licence type(s) y                                                                                                    | you intend to apply                                                                                                    | for using this a                             | account:   |                                                                                                    |                                               |        |
| Aircraft Radio                                                                                                    |                                                                                                    | Business                                     | Radio      |                                                                                                    |                                               |        |
| 🗌 Radio Links                                                                                                    |                                                                                                    | Winsless                                     | Test and T | rial                                                                                                    |                                               |        |
| Programme Making and S                                                                                                    | pecial Events (PMSE)                                                                                                    | Amateur                                      | Station    | )                                                                                                    |                                               |        |
| Satellite                                                                                                    |                                                                                                    | Other                                        |            |                                                                                                    |                                               |        |
| Amateur Station                                                                                                    |                                                                                                    |                                              |            |                                                                                                    |                                               |        |
| Amateur Station                                                                                                    |                                                                                                    |                                              |            |                                                                                                    |                                               |        |
| Please tick if you wish                                                                                                    | to create a Club Ad                                                                                                    | count                                        |            |                                                                                                    |                                               |        |
| eLicensing                                                                                                    | 7                                                                                                    |                                              |            |                                                                                                    | (                                             | © Next |
| CeLicensing                                                                                                    | 7<br>Registrat                                                                                                    | ion                                          |            |                                                                                                    | (                                             | © Next |
|                                                                                                    | 7<br>Registrati                                                                                                    | ion                                          |            |                                                                                                    | (                                             | © Next |
| Account Type General Details<br>General Information such as                                                                                                    | 7<br>Registrati<br>tails Confirmation<br>name, address etc.                                                                                    | ion                                          |            |                                                                                                    |                                               | © Next |
| Celicensing<br>New Account<br>Account Type Seneral De<br>General Information such as to<br>Entity Type *                                                                  | Registrati<br>tails Confirmation<br>name, address etc.<br>O Company                                                                            | ion<br>• Person                              |            | Salutation *                                                                                                    | Mr                                            | € Next |
| Celicensing<br>New Account<br>Account Type & General De<br>General Details<br>General information such as I<br>Entity Type *                                              | Registration<br>tails Confirmation<br>name, address etc.<br>O Company                                                                          | ion<br>Person                                |            | Salutation *<br>First name *                                                                                                | <u>Мг</u><br>А                                |        |
| Celicensing<br>New Account<br>Account Type & General De<br>General Information such as I<br>Entity Type *<br>Email address *                                              | Registrati<br>tails Confirmation<br>name, address etc.<br>O Company<br>derek.oreilly@c                                                         | Person                                       | 0          | Salutation *<br>First name *<br>Last name *                                                                                 | Mr<br>A<br>A                                  |        |
| Celicensing<br>New Account<br>Account Type & General De<br>General Information such as of<br>Entity Type *<br>Email address *<br>Phone *                                  | Registrati<br>tails Confirmation<br>name, address etc.<br>O Company<br>derek.oreilly@c<br>8049600                                              | ion<br>@ Person<br>comreg.ie                 | 0          | Salutation *<br>First name *<br>Last name *<br>Address Line 1 *                                                             | Mr<br>A<br>A                                  |        |
| Celicensing<br>New Account<br>Account Type Seneral De<br>General Information such as<br>Entity Type *<br>Email address *<br>Phone *<br>Mobile                             | Registration<br>tails Confirmation<br>name, address etc.<br>O Company<br>derek.oreilly@c<br>8049600                                            | ion<br>Person<br>comreg.ie                   | 0          | Salutation *<br>First name *<br>Last name *<br>Address Line 1 *                                                             | Mr<br>A<br>A<br>A                             |        |
| Celicensing<br>New Account<br>Account Type & General De<br>General Information such as I<br>Entity Type *<br>Email address *<br>Phone *<br>Mobile<br>Document Preferences | 7 Registrati tails Confirmation name, address etc. O Company derek.oreilly@c 8049600 0 Electronic                                              | Person     omreg.ie     O Paper              | 0          | Salutation *<br>First name *<br>Last name *<br>Address Line 1 *<br>Address Line 2                                           | Mr<br>A<br>A<br>A                             |        |
| Celicensing                                                                                                    | Registration<br>tails Confirmation<br>name, address etc.<br>O Company<br>derek.oreilly@c<br>8049600<br>© Electronic<br>© English               | Person     omreg.ie     O Paper     O Irish  |            | Salutation *<br>First name *<br>Last name *<br>Address Line 1 *<br>Address Line 2<br>Address Line 3                         | Mr<br>A<br>A<br>A                             |        |
| Celicensing                                                                                                    | Registration<br>tails Confirmation<br>name, address etc.<br>O Company<br>derek.oreilly@c<br>8049600<br>Electronic<br>@ Electronic<br>@ English | Person     comreg.ie     O Paper     O Irish |            | Salutation *<br>First name *<br>Last name *<br>Address Line 1 *<br>Address Line 2<br>Address Line 3<br>Address Line 4       | Mr<br>A<br>A<br>A                             |        |
| Celicensing                                                                                                    | Registrati<br>teils Confirmetion<br>name, address etc.<br>O Company<br>derek.oreilly@c<br>8049600<br>@ Electronic<br>@ English                 | Person     omreg.ie     O Paper     O Irish  | 0          | Salutation *<br>First name *<br>Last name *<br>Address Line 1 *<br>Address Line 3<br>Address Line 4<br>Postcode             | Mr<br>A<br>A<br>A                             |        |
| Celicensing                                                                                                    | Registration tails Confirmation name, address etc. O Company derek.oreilly@c 8049600                                                           | Person     omreg.ie     O Paper     O Irish  |            | Salutation *<br>First name *<br>Last name *<br>Address Line 1 *<br>Address Line 3<br>Address Line 4<br>Postcode<br>County * | Mr<br>A<br>A<br>A<br>I<br>I<br>I<br>Co Dublin |        |

Once the request has been reviewed an email will issue to enable the activation of the account and submission of any applications as required.